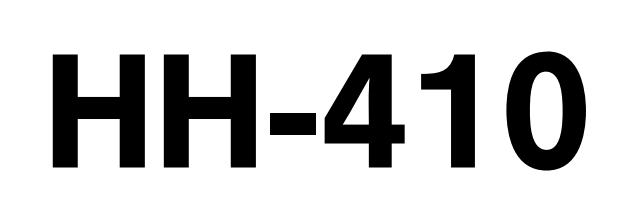

BA 1132

# HH 411, 412, 413

Tragbare Härteprüfgeräte 810-287 810-288 810-289

# **Bedienungsanleitung**

Lesen Sie diese Bedienungsanleitung vor der Inbetriebnahme des Gerätes sorgfältig durch und halten Sie sie griffbereit.

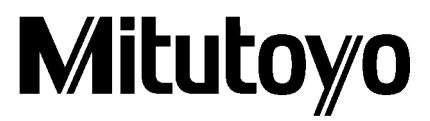

# Inhaltsverzeichnis

|        | Überschrift                                                    | SEITE |
|--------|----------------------------------------------------------------|-------|
| 1.     | Systemkonfiguration                                            | 5     |
| 1-1.   | Lieferumfang bei Standardausstattung                           | 5     |
| 1-2.   | Koffer mit Härtevergleichsblock                                | 6     |
| 1-3.   | Sonderzubehör                                                  | 6     |
| 2.     | Bezeichnungen der Komponenten                                  | 7     |
| 2-1-1. | Anzeige mir Bedienfeld                                         | 7     |
| 2-1-2. | Funktionen (Anzeige /Bedienfeld)                               | 8     |
| 2-2.   | Detektoren und zugehörige Komponenten                          | 9     |
| 2-2-1. | Detektor Typ "D"                                               | 9     |
| 2-2-2. | Detektor Typ "DC"                                              | 9     |
| 2-2-3. | Detektor Typ "D+15"                                            | 10    |
| 2-2-4  | Detektor Typ "DL"                                              | 10    |
| 3.     | Vorbereitung                                                   | 11    |
| 3-1.   | Anzeige mit Bedienfeld                                         | 11    |
| 3-2.   | Vorbereiten des Detektors                                      | 12    |
| 3-2-1. | Detektor und Schlagkörper                                      | 12    |
| 3-2-2. | Anschluss des Detektors an die Anzeige                         | 12    |
| 4.     | Vorbedingungen für die Härteprüfung                            | 13    |
| 4-1    | Vorsichtsmaßnahmen                                             | 13    |
| 4-2    | Geräteprüfung                                                  | 14    |
| 4-2-1. | Vorgehensweise                                                 | 14    |
| 4-2-2. | Härtewerte außerhalb der zulässigen Grenzen                    | 14    |
| 4-2-3. | Zum Einsatz handelsüblicher genormter<br>Härtevergleichsblöcke | 15    |
| 4-3    | Prüflinge                                                      | 16    |
| 4-3-1. | Prüflingswerkstoffe                                            | 16    |
| 4-3-2. | Materialstärke und Gesamtgewicht                               | 16    |
| 4-4.   | Prüflinge mit gewölbten Oberflächen                            | 17    |
| 4-5.   | Oberflächenbeschaffenheit                                      | 17    |
| 4-6.   | Magnetfelder                                                   | 18    |
| 5      | Härteprüfungen durchführen                                     | 19    |
| 5-1.   | Zum Umgang mit dem Detektor                                    | 19    |
| 5-1-1. | Detektoren Typ D, D+15 und DL                                  | 19    |
| 5-1-2. | Detektor vom Typ DC                                            | 20    |
| 5-2.   | Zum Umgang mit Anzeige und Bedienfeld                          | 20    |
| 5-2-1. | Einstellung und Härteprüfung starten                           | 20    |

| 5-2-2.  | Einstellung und Härteprüfung beenden            | 21 |
|---------|-------------------------------------------------|----|
| 5-2-3.  | Härteskalen                                     | 21 |
| 5-2-4.  | Einstellen der Skalen                           | 22 |
| 5-2-5.  | Einstellen der Betriebsarten                    | 23 |
| 5-2-6.  | Anzeigenmenü                                    | 24 |
| 6.      | Einstellungen/Funktionen im Messmodus           | 25 |
| 6-1.    | Konvertierungstabellen einstellen               | 26 |
| 6-2.    | Versatzwert einstellen                          | 27 |
| 6-3.    | Maßtoleranz                                     | 28 |
| 6-4.    | Statistikoptionen aus-/abwählen                 | 30 |
| 7.      | Einstellungen / Funktionen im "Data"- Modus     | 33 |
| 7-1.    | Schnittstelle auswählen                         | 34 |
| 7-2.    | "Sofort"-(Daten-)Ausgabe einstellen             | 35 |
| 7-3.    | Vollständige Datenausgabe                       | 36 |
| 7-4.    | Datenlöschung                                   | 37 |
| 8.      | Einstellungen / Funktionen im Informationsmodus | 41 |
| 8.1     | Standby-Modus einstellen                        | 42 |
| 8.2     | Datum und Uhrzeit einstellen                    | 43 |
| 8.3     | Anzeige der Einsätze/ Verschleißkontrolle       | 45 |
| 8.4     | Seriennummer anzeigen                           | 46 |
| 9.      | Einstellung /Funktionen im Statistik-Modus      | 47 |
| 10.     | Gerät nach Detektorwechsel justieren            | 53 |
| 11.     | Entfernen von Messdaten aus dem Speicher        | 56 |
| 11-1.   | Zuletzt gespeicherte Daten löschen              | 56 |
| 11-2.   | Zuerst gespeicherte Daten löschen               | 57 |
| 12.     | Wartungsarbeiten                                | 59 |
| 12-1.   | Reinigen des Schlagkörpers                      | 59 |
| 12-2.   | Austausch der Hartmetallkugeln                  | 60 |
| 12-2-1. | Austausch bei Detektoren Typ D und DC           | 60 |
| 12-2-2. | Austausch bei Detektoren Typ DL                 | 61 |
| 13.     | Technische Daten                                | 62 |
| 13-1.   | Spezifikationen                                 | 62 |
| 13-2.   | Funktionen                                      | 63 |
| 13-3.   | Konvertierungsbereiche nach Detektortyp         | 64 |
| 14.     | Schnittstellen für externe Datenausgabe         | 65 |
| 14-1.   | Serielle Schnittstelle (RS-232C)                | 65 |
| 14-2.   | Digimatic-Schnittstelle (SPC)                   | 65 |
| 14-3.   | Datenausgabe-Formaten                           | 66 |
| 15.     | Fehlfunktionen und Problemlösung                | 68 |

# 1. Systemkonfiguration

# 1-1. Lieferumfang bei Standardausstattung

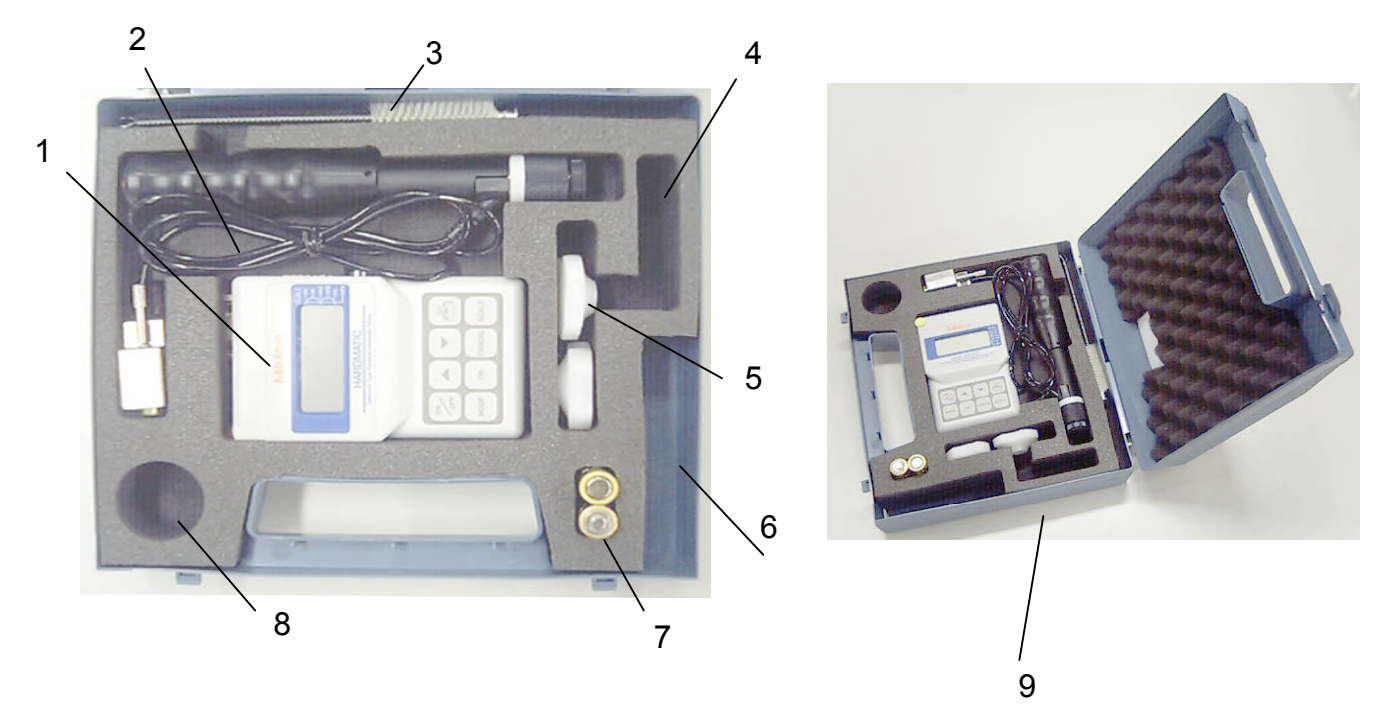

# Standardkonfiguration: Detektor Typ D und Anzeige mit Bedienfeld

| Teilebezeichnung           | Menge | Beschreibung | Bestellnr.  |
|----------------------------|-------|--------------|-------------|
| Anzeige mit Bedienfeld (1) | 1     |              | 19BAA450    |
| Detektor (2)               | 1     | Type D       | Siehe unten |
| + Detektorkabel            | 1     |              | 19BAA460    |
| Reinigungsbürste (3)       | 1     |              | 19BAA258    |
| Schlagkörper (4)           | 1     | Type D       |             |
| Stützring (groß)           | 1     |              | 19BAA457    |
| Stützring (klein)          | 1     | 14 mm Ø*1    | 19BAA452    |
| Hartmetallkugel            | 1     |              | 10844451    |
| (im Schlagkörper)          | I     |              | TYDAA45T    |
| Kugelwerkzeug (5)          | 2     |              | 19BAA459    |
| Gurt (6)                   | 1     | für Anzeige/ |             |
|                            |       | Bedienfeld   |             |
| Batterien (7)              | 2     | LR6          |             |
| Koffer (9)                 | 1     |              |             |
| (8)                        | -     |              |             |
| Bedienungsanleitung        | 1     |              |             |

# 1-2. Koffer mit Härtevergleichsblock

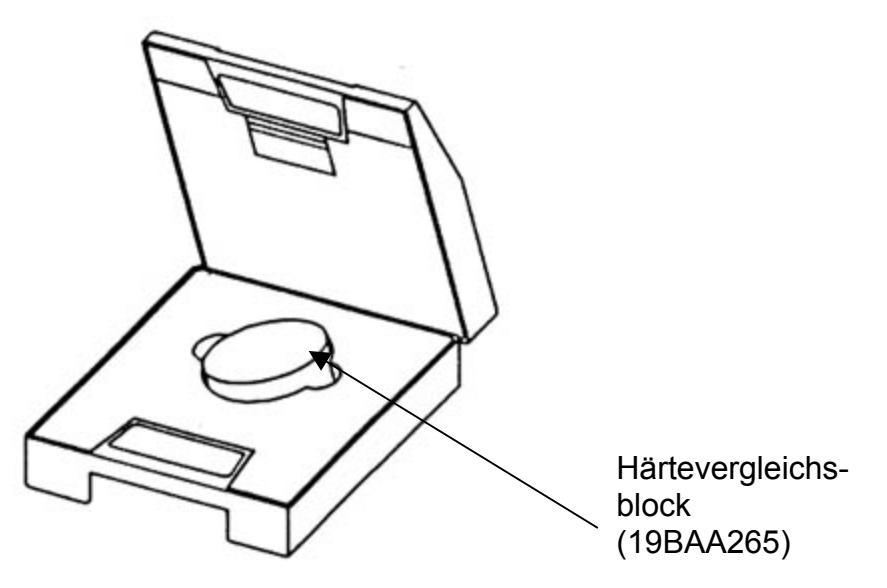

# 1.3 Sonderzubehör

| Bezeichnung                 | Spezifikation                                 | Bestellnummer |
|-----------------------------|-----------------------------------------------|---------------|
| DIGIMATIC-<br>Miniprozessor | DP-1VR                                        | 264-504D      |
| Anschlusskabel              | Verbindung von Anzeige und DP-1VR             | 937387        |
| Druckerpapier               | für DP-1VR, 5 Rollen                          | 09EAA082-5    |
| Kabel für Datenausgabe      | RS-232C: Verbindung von Anzeige und Rechner   | 19BAA238      |
| Netzadapter (Anzeige)       | für 220V                                      | 526688D       |
| Härtevergleichsblock        | HLD 880 (Ø 115 mm; 33 mm; 3,7 kg)             | 19BAA243      |
| Härtevergleichsblock        | HLD 830 (Ø 115 mm; 33 mm; 3,7 kg)             | 19BAA244      |
| Härtevergleichsblock        | HLD 730 (Ø 115 mm; 33 mm; 3,7 kg)             | 19BAA245      |
| Härtevergleichsblock        | HLD 620 (Ø 115 mm; 33 mm; 3,7 kg)             | 19BAA246      |
| Härtevergleichsblock        | HLD 520 (Ø 115 mm; 33 mm; 3,7 kg)             | 19BAA247      |
| Amboss für                  | r = 10 –20 mm                                 |               |
| konvexe Zylinder            |                                               | 19BAA248      |
| Amboss für                  | r = 14 –20 mm                                 |               |
| konkave Zylinder            |                                               | 19BAA249      |
| Amboss für                  | r = 10 –27,5 mm                               | (00 1 1 0 5 0 |
| konvexe sphärische          |                                               | 19BAA250      |
|                             | r = 12 5 20 mm                                |               |
| Amboss iui                  | 1 = 13,5 - 20 11111                           | 10040251      |
| Oberflächen                 |                                               | ISDAAZJI      |
| Hartmetallkugel             | für Detektoren vom Typ D, DC, D+15            | 19BAA457      |
| Hartmetallkugel im Schaft   | für Detektoren vom Typ DL                     | 19BAA458      |
| Schlagkörper UD-411         | Typ D: Ø28; 175 mm; 120 g (Spitze: Ø22 mm)    | 810-287       |
| Schlagkörper DU-412         | Typ DC:Ø22; 85 mm; 50 g (Spitze: Ø22 mm)      | 810-288       |
| Schlagkörper UD-413         | Typ D+15: Ø28; 190 mm; 130 g (Spitze: Ø11 mm) | 810-289       |
| Schlagkörper UD-414         | Typ DL: Ø28; 230 mm; 140 g (Spitze: Ø 4 mm)   | 810-290       |

# 2. Bezeichnungen der Komponenten

2-1-1. Anzeige mit Bedienfeld (UD-410, Bestellnr. 19BAA450)

[Ansicht von oben]

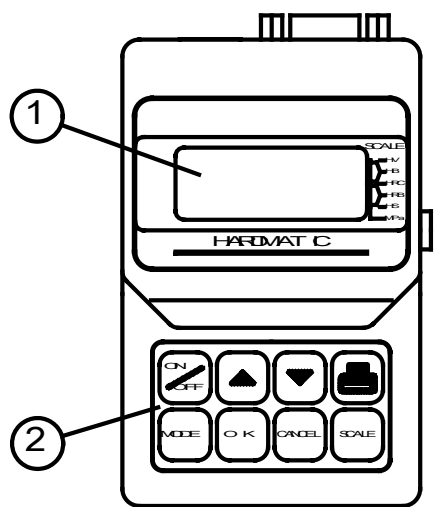

- 1: LCD-Anzeigefeld
- 2: Tasten für Gerätebedienung

[Rechte Seite]

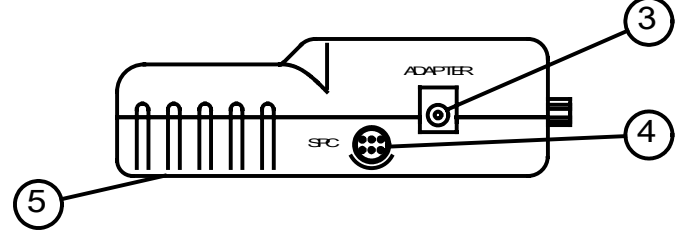

- 3: AC-Adapter-Anschluss
  - 4: Digimatic-Buchse
- 5: Batteriefach-Abdeckung

[Linke Seite]

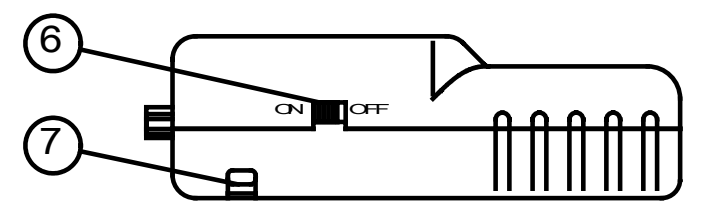

- 6: Netzschalter
- 7: Gurtöse

[von oben]

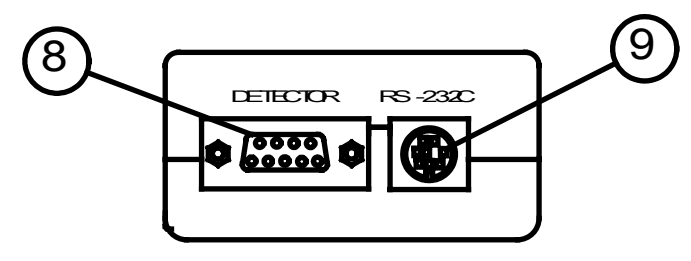

- 8: Detektor-Anschlussbuchse
- 9: RS-232C-Schnittstellenbuchse

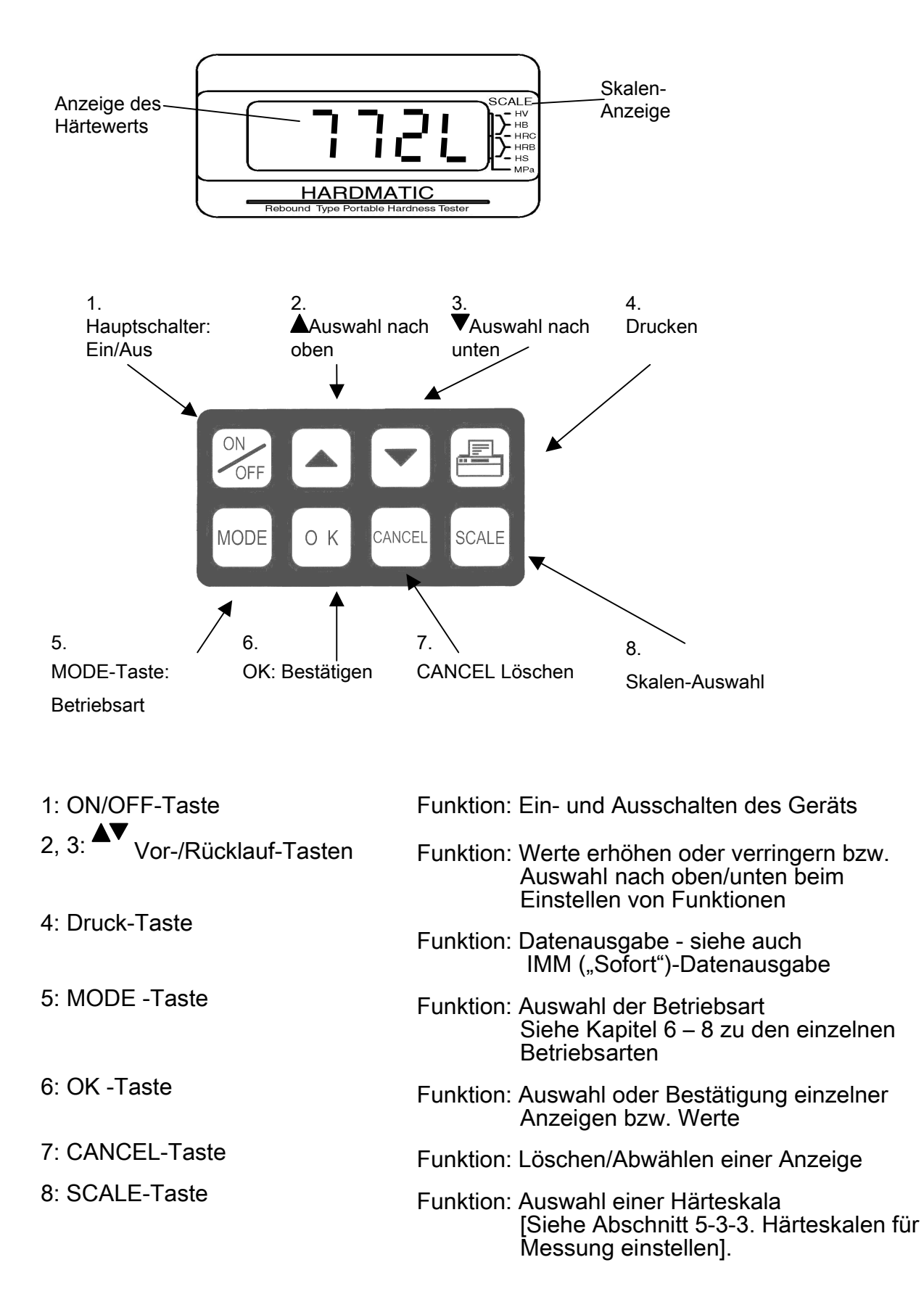

# 2-1-2. Funktionen von Anzeigefeld und Bedientasten

# 2-2. Detektoren und zugehörige Komponenten

2-2-1. Detektor Typ "D" (UD-411, Bestellnr. 810-287)

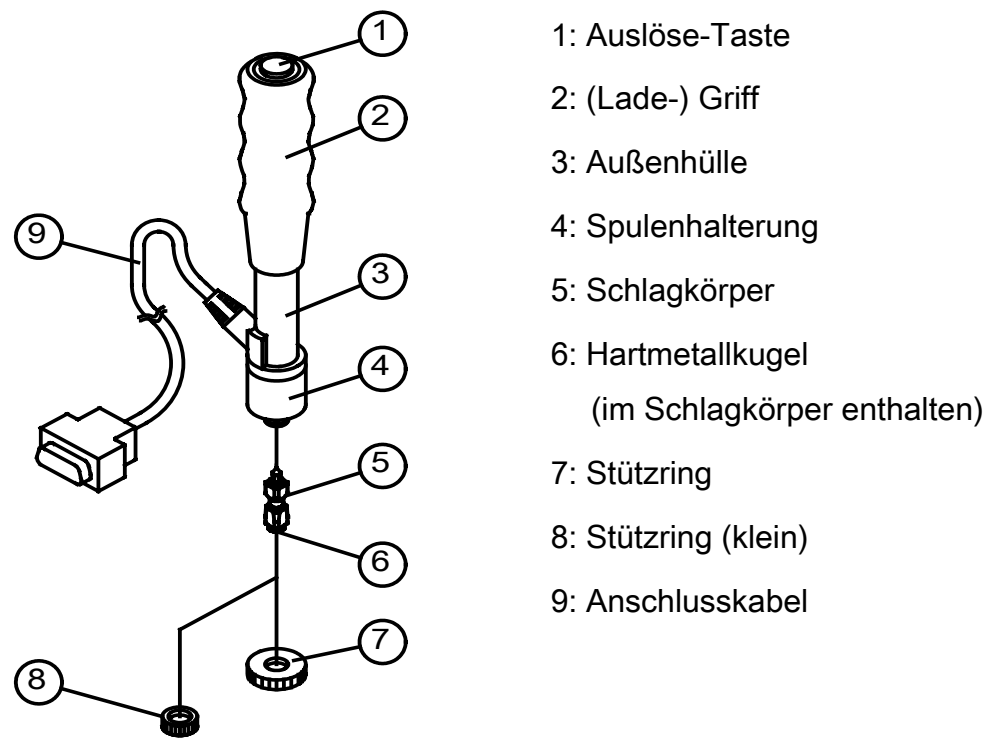

2-2-2. Detektor Typ "DC" (UD-412, Bestellnr. 810-288)

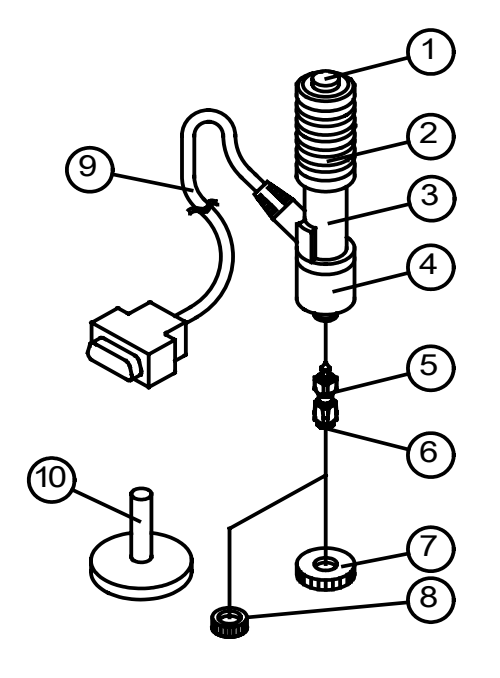

- 1: Auslöser
- 2: (Lade-)Griff
- 3: Außenhülle
- 4: Spulenhalterung
- 5: Schlagkörper
- 6: Hartmetallkugel (im Schlagkörper)
- 7: Ringstütze
- 8: Ringstütze (klein)
- 9: Anschlusskabel
- 10: Schlagkörper-Einschubwerkzeug

# 2-2-3. Detektor Typ "D+15" (UD-413, Bestellnr. 810-289)

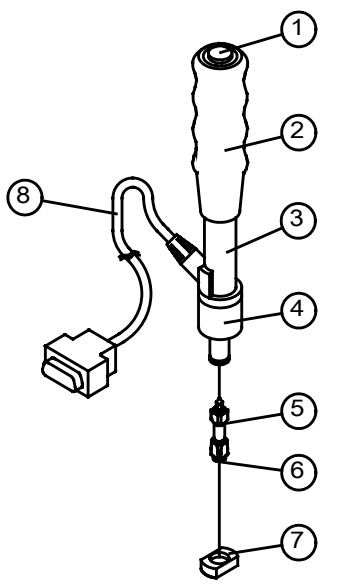

- 1: Auslöser
- 2: (Lade-) Griff
- 3: Außenhülle
- 4: Spulenhalterung
- 5: Schlagkörper
- 6: Hartmetallkugel (im Schlagkörper)
- 7: Stützring
- 8: Anschlusskabel

2-2-4. Detektor Typ "DL"

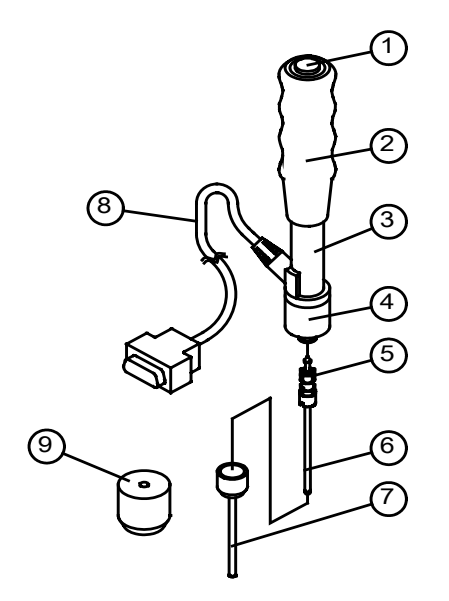

- 1: Auslöser
- 2: (Lade-) Griff
- 3: Außenhülle
- 4: Spulenhalterung
- 5: Schlagkörper
- 6: Hartmetallkugel im Schaft
- 7: Stützring
- 8: Anschlusskabel
- 9: Unterstützungsring

# 3. Vorbereitung

### 3-1. Anzeige mit Bedienfeld (UD-410)

- (1) Von der Rückseite des Geräts her ist das Batteriefach zugänglich.
- (2) Schieben Sie den Deckel des Fachs mit leichtem Druck in die angezeigte Richtung, um das Fach zu öffnen.

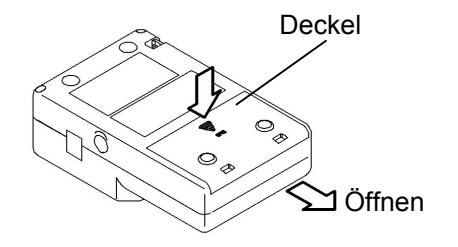

- (3) Legen Sie zwei LR6-Batterien ein (Polarität beachten!).
- (4) Schließen Sie das Batteriefach, indem Sie den Deckel zurückschieben.

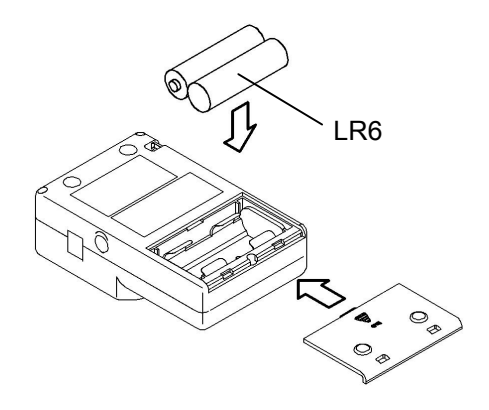

#### [Anmerkung]

• Achten Sie beim Einsetzen/Auswechseln der Batterien sorgfältig auf die Polarität! Sollten die Batterien falsch herum eingelegt werden, kann dies zur Beschädigung elektronischer Bauteile führen.

- Falls sich das Batteriefach nur schwer schließen lässt, müssen Sie die Batterien entfernen und noch einmal einlegen. Versuchen Sie auf keinen Fall, das Fach gewaltsam zu schließen!
- Verbrauchte Batterien immer vollständig durch neue ersetzen!

• Wird das Gerät längere Zeit nicht benutzt, müssen die Batterien separat gelagert werden!

# 3-2. Vorbereiten des Detektors

# 3-2-1. Detektor und Schlagkörper

- (1) Montieren Sie Detektor und Schlagkörper wie folgt.
- (2) Entfernen Sie den Stützring vom Detektor (im Gegenuhrzeigersinn drehen !)

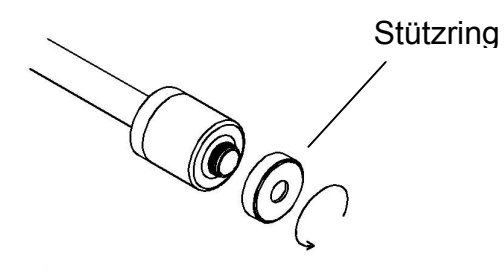

(3) Legen Sie den Schlagkörper in die Führungshülse ein. Achten Sie darauf, dass die pfeilförmige Seite zuerst eingeführt wird!

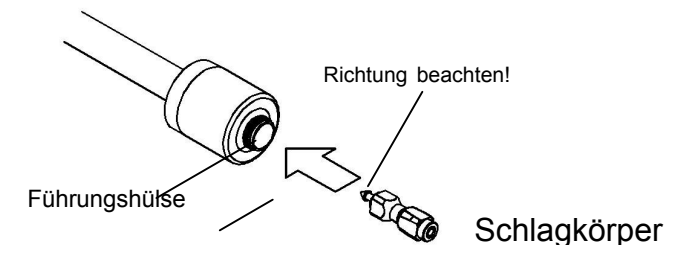

(4) Stützring wieder anbringen.

# 3-2-2. Anschluss des Detektors an die Anzeige mit Bedienfeld

- (1) Stecken Sie das Anschlusskabel in die Buchse ("DETEKTOR") auf der Anzeige ein.
- (2) Drehen Sie anschließend, wie in der Grafik angedeutet, die Schrauben fest.

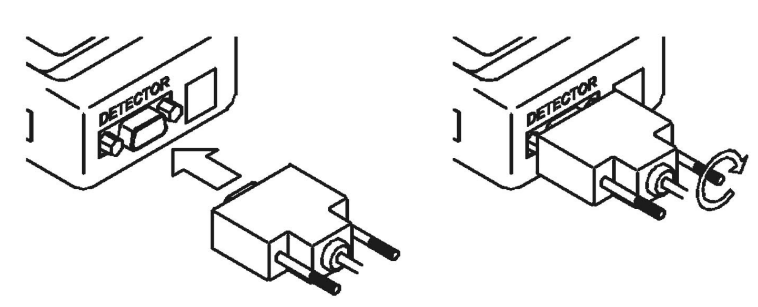

#### 4. Vorbedingungen für die Durchführung von Härteprüfungen

#### 4-1. Vorsichtsmaßnahmen

#### 4-1-1. Detektor fest abstützen

Der Detektor muss auf der zu prüfenden Oberfläche fest abgestützt werden. Setzen Sie den Detektor bei glatten, ebenen Flächen so auf, dass der Stützring vollflächig Kontakt mit dem Prüfling hat.

Detektor während des Prüfungsablaufs ruhig halten, um Messfehler auszuschließen.

#### 4-1-2. Messwerte mitteln

Es wird empfohlen, den jeweiligen Mittelwert aus mindestens drei Härteprüfungen als Messwert für das geprüfte Material anzunehmen. Führen Sie rund um den Messpunkt drei bis fünf Härteprüfungen durch und berechnen Sie daraus den Mittelwert als Härteangabe für den Prüfling.

#### 4-1-3. Keine Mehrfach-Messungen an einem Punkt!

Wiederholen Sie Messungen auf keinen Fall an der gleichen Stelle! Wird mehrfach hintereinander an der gleichen Stelle gemessen, können die Härtewerte (fälschlicherweise) höher ausfallen.

#### 4-1-4. Abstände zwischen Messpunkten

Folgende Abstände werden als Minimalwerte für die Durchführung von Härteprüfungen empfohlen:

| Abstand zwischen | Abstand von |  |
|------------------|-------------|--|
| Messpunkten      | der Kante   |  |
| 3 mm             | 5 mm        |  |

#### 4-1-5. Erschütterungen

Erschütterungen im Messraum können die Qualität der Ergebnisse in hohem Maße beeinträchtigen. Achten Sie auf möglichst erschütterungsfreie Arbeitsumgebung!

#### 4-1-6. Umgebungstemperatur

Verwenden Sie das Härteprüfgerät bei Umgebungstemperaturen von 0° bis 50° C.

#### 4-1-7. Prüflingstemperatur

Die Temperatur des Prüflings sollte zwischen 4 und 38°C liegen.

Sollten die Temperaturen für Prüfling und/oder Umgebung außerhalb der angegebenen Grenzen liegen, kann keine Härteprüfung durchgeführt werden. Passen Sie die Prüfbedingungen entsprechend an!

# 4-2. Geräteprüfung

Die Geräteprüfung erfolgt mit dem Härtevergleichsblock, der im Lieferumfang des Geräts enthalten ist. Ersatzweise können auch andere genormte Härtevergleichsblöcke eingesetzt werden (siehe unten).

#### 4-2-1. Vorgehensweise

- (1) Platzieren Sie den Härtevergleichsblock auf einer stabilen Unterlage (Werkbank o. ä.). Arbeitstisch oder Werkbank müssen fest auf dem Boden stehen!
- (2) Führen Sie die Härteprüfung durch.
  - (a) Achten Sie darauf, dass die Messpunkte mehr als 5 mm vom Rand des Blocks entfernt liegen.
  - (b) Führen Sie drei bis fünf Härteprüfungen an unterschiedlichen Stellen durch und berechnen Sie den Mittelwert der Ergebnisse. Dieser Mittelwert ist der gemessene Härtewert.
  - (c) Ächten Sie unbedingt darauf, dass die Messpunkte mindestens 3 mm auseinander liegen.
- (3) Wenn der ermittelte Härtewert (Mittelwert der Prüfungen) innerhalb der zulässigen Grenzwerte für den Härtevergleichswert liegt, ist das Gerät funktionsfähig.

#### 4-2-2. Härtewerte außerhalb der zulässigen Grenzen

Sollte der ermittelte Härtewert außerhalb der zulässigen Grenzen liegen, müssen

folgende Punkte überprüft werden.

- (1) Überprüfen Sie die Einstellungen für Offset/Versatz. Falls ein Versatzwert eingestellt wurde, muss der Wert auf "0" zurückgesetzt werden.
- (2) Der Prüfling muss unbedingt flach und bündig auf der Werkbank aufliegen. Überprüfen Sie die Unterseite des Prüflings bzw. Oberfläche der Werkbank auf Verschmutzungen (Metallspäne o. ä.) und reinigen Sie ggf. diese Flächen!

Wiederholen Sie die Härteprüfung evtl. an einer anderen Stelle auf der Werkbank. Liegen die Werte immer noch außerhalb der Grenzen, so müssen Härteprüfgerät oder Härtevergleichsblock kalibriert oder gewartet/repariert werden.

Ergeben sich unterschiedliche Härtewerte je nach Positionierung auf der Werkbank, so ist die Werkbank für Härteprüfungen wahrscheinlich nicht geeignet.

- (3) Führen Sie die Wartungsarbeiten für das Härteprüfgerät durch und wiederholen Sie die Härteprüfungen. [Siehe 12. Wartung und Pflege]
- (4) Überprüfen Sie den Härtevergleichsblock mit einem anderen Härtprüfgerät (Vickers oder Rockwell Härteprüfgerät), wiederholen Sie die Geräteprüfung und vergleichen Sie die Ergebnisse.

Liegen die Ergebnisse immer noch außerhalb der zulässigen Grenzen, wenden Sie sich an Ihren Mitutoyo-Vertragshändler oder die nächstgelegene Mitutoyo-Niederlassung.

#### 4-2-3. Zum Einsatz handelsüblicher genormter Härtevergleichsblöcke

Beachten Sie bei der Überprüfung des Geräts mit den o. g. Härtevergleichsblöcken die folgenden Vorgehensweisen.

- (1) Führen Sie die Prüfungen mit den auf dem Vergleichsblock angegebenen Härteskalen durch.
- (2) Masse (Gesamtgewicht) und Materialstärke des genormten Blocks beeinflussen die Messwerte. Achten Sie insbesondere bei Rockwell und Vickers Härtevergleichsblöcken auf den vollflächigen Kontakt zwischen Block und Unterlage!
- (3) Verwenden Sie keine "kleinen" Härtevergleichsblöcke wie sie z.B. für Mikro-Vickers-Härte eingesetzt werden.
- (4) Der auf dem Härtevergleichsblock angegebene Härtewert, wie Vickers oder Rockwell kann unter Umständen durch Konvertierung der Härtewerte im Gerät ungenau angezeigt werden.

# 4-3. Prüflinge

Im folgenden Abschnitt finden Sie Hinweise zu Beschaffenheit und Verwendung von Prüflingen mit diesem Härteprüfgerät HH410. Die hier aufgeführten Bedingungen beeinflussen die Qualität der Messergebnisse. Beachten Sie von daher unbedingt die folgenden Angaben und führen Sie die Härtprüfungen entsprechend aus.

#### 4-3-1. Prüflingswerkstoffe

Das Härteprüfgerät HH410 kann für Prüflinge aus Stahl, Gussstahl, Kupfer-, Zink und Aluminium-Legierungen, Guss-Aluminium und andere handelsübliche Metalle verwendet werden. Darüber hinaus können Härteprüfungen an hochdichten Polymeren, die ähnliche mechanische Eigenschaften wie Metalle haben, durchgeführt werden.

Nicht geprüft werden können Materialien wie Gummi und Kunststoffe mit gummiähnlichen Eigenschaften.

(Bei der Prüfung mit dem HH410 wird der "Energieverbrauch beim Aufprall" gemessen. Von daher können keine Materialien geprüft werden, die die Aufprall-Wirkung verstärken.)

#### 4-3-2. Materialstärke und Gesamtgewicht (Masse)

Verwenden Sie Prüflinge, die den folgenden Angaben entsprechen.

|         | Zulässig      |  |
|---------|---------------|--|
|         | (Minimalwert) |  |
| Gewicht | 5 kg          |  |
| Dicke   | 5 mm          |  |

# [Anmerkung]

Prüflinge, die den Abmessungen nicht entsprechen, müssen wie folgt verstärkt werden.

- a) Bei Prüflingen mit einem Gewicht von 2 bis 5 kg oder höchstens 5 mm Stärke (unabhängig von einem Gesamtgewicht von mehr als 5 kg): Fixieren Sie den Prüfling auf einer festen Unterlage (Granitplatte o. ä.); die Prüfung kann durchgeführt werden, wenn Prüfling und verstärkende Basis vollflächigen Kontakt haben.
- b) Bei dünnen und leichten Prüflingen von bis zu 2 kg Gesamtgewicht:

Fixieren Sie den Prüfling vollflächig auf einer starren und schweren Unterlage. Verwenden Sie hierzu handelsübliche Metallkleber.

# [UNBEDINGT BEACHTEN!]

- (1) Die Kontaktflächen von Prüfling und Unterlage (Basis) müssen glatt und eben sein.
- (2) Die Prüfrichtung (Aufprallrichtung) muss im rechten Winkel zur Klebefläche verlaufen.
- (3) Haftmittel (Kleber etc.) dürfen nur dünnflächig aufgetragen werden (Bei unebenen Oberflächen dürfen größere Vertiefungen im Material nicht mit Kleber aufgefüllt werden, da dies zu einem Energieverlust führt, der die Messerergebnisse in hohem Maße verfälscht!)

# [VORSICHT]

Härteprüfungen auf fixierten Prüflingen können eine höhere Streuung der Ergebnisse aufweisen. Überprüfen Sie in jedem Fall die Festigkeit der Verbindung von Prüfling und Basis. Abweichungen bei den Messergebnissen können auch durch Veränderungen bei der Fixierung (anderes Haftmittel, andere Basis) entstehen. Achten Sie auf gleich bleibende Bedingungen!

# 4-4. Prüflinge mit gewölbten Oberflächen

Bei Prüflingen mit gewölbten Oberflächen müssen die unten aufgeführten Stützringe eingesetzt werden.

| Radius    | Stützringe | Anmerkg. |
|-----------|------------|----------|
| (mm)      |            |          |
| 20 bis 50 | Stützring  | 13 mm    |
|           | (klein)    | Außen-∅  |
| > 50      | Stützring  | 20 mm    |
|           |            | Außen-∅. |

# Detektoren: Typ D, DC und D+15

## Detektor: Typ DL

| Radius | Stützringe | Anmerkg. |
|--------|------------|----------|
| (mm)   |            |          |
| 5<     | Stützring  | 13 mm    |
|        |            | Außen-∅  |

Die Stützringe werden sowohl für konkave als auch für konvexe Oberflächen eingesetzt. Für gewölbte Prüflinge mit Radien unter 20 mm werden spezielle Stützringe benötigt.

#### 4-5. Oberflächenbeschaffenheit

Die Oberflächenbeschaffenheit der Prüflinge beeinflussen in hohem Maß die Messergebnisse bei der Härteprüfung. Beachten Sie unbedingt die folgenden Ausführungen.

#### 4-5-1. Oberflächenrauheit

Die Rauheit (Rmax) des Prüflings darf höchstens einen Wert von 2 µm aufweisen. (Eine Rauheit von ca. 2 µm wird durch Polieren der Oberflächen mit handelsüblichem Schleifpapier vom Typ P-320 erreicht.)

Es wird empfohlen, die Oberfläche durch Feilen o. ä vorzubereiten und anschließend entsprechend zu polieren.

Sonstige Oberflächenmerkmale

Befinden sich Farbschichten, Rost oder andere Fremdkörper auf der Oberfläche so müssen diese vor der Härteprüfung vollständig entfernt werden.

#### 4-6. Magnetfelder

Bei der Härteprüfung mit dem HH410 wird die Aufschlagsgeschwindigkeit durch eine Spule aufgenommen.

Von daher beeinträchtigen magnetisierte Prüflinge die Messergebnisse. Hier müssen die Werte des Prüflings bei unter 0,4 mT (magnetische Flussdichte) liegen.

# **5. Härteprüfungen durchführen 5-1. Zum Umgang mit dem Detektor**

# 5-1. Zum ölingang init dem Detektor

# 5-1-1. Detektoren Typ D, D+15 und Typ DL

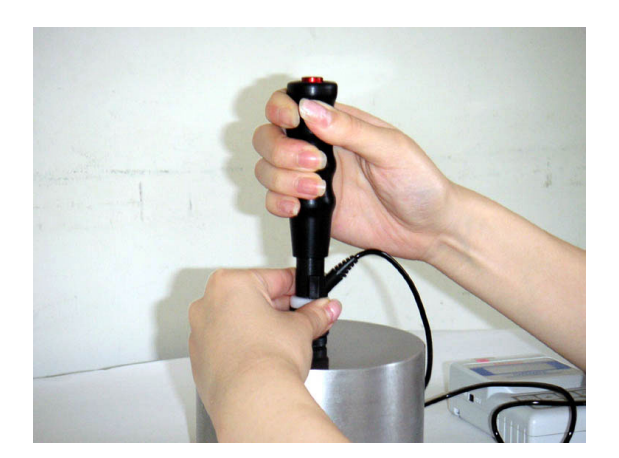

Fixieren Sie mit der einen Hand die Spulenhalterung.

Legen Sie die andere Hand um den Griff und drücken Sie ihn nach unten, so dass der Schlagkörper erfasst wird.

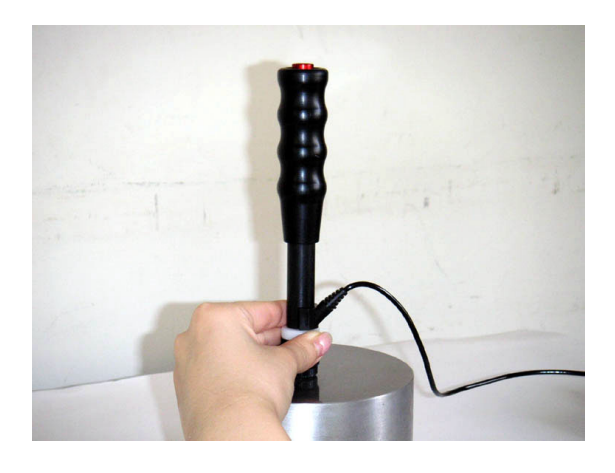

Platzieren Sie den Detektor auf der Messstelle und halten Sie ihn gut fest.

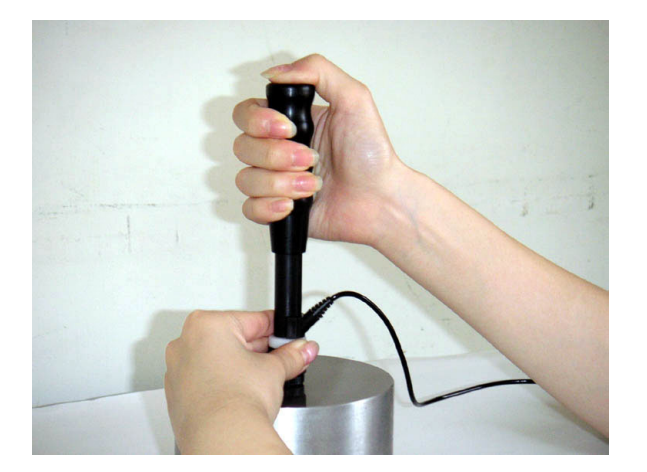

Drücken Sie den Auslöser oben auf dem Griff. Ein Aufprallgeräusch ist zu hören und der Messwert wird angezeigt.

# 5-1-2. Detektor vom Typ DC

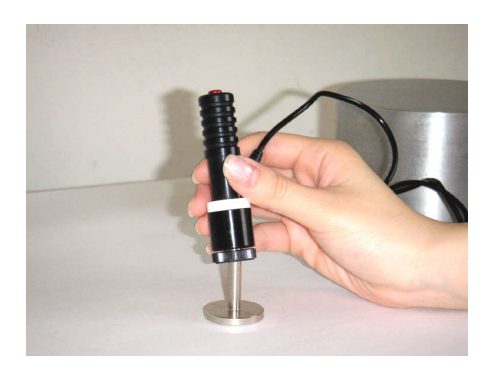

Führen Sie den Schlagkörpereinschub in den Detektor ein, so dass der Schlagkörper erfasst wird.

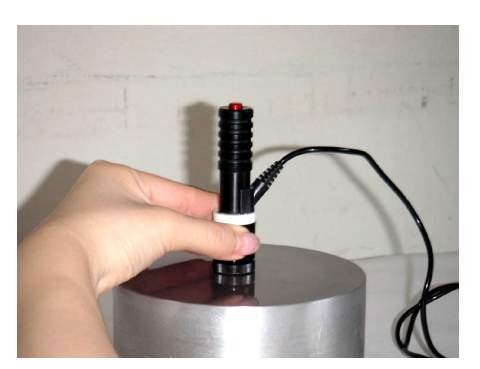

Platzieren Sie den Detektor auf der Messstelle und halten Sie ihn an der Spulenhalterung fest.

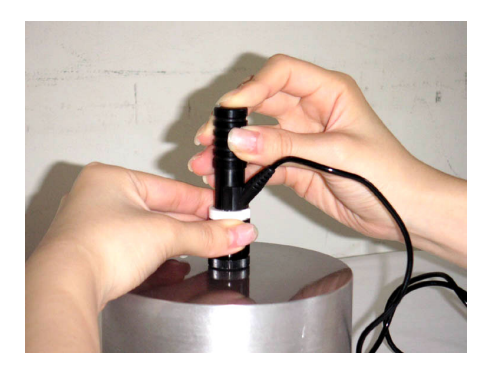

Drücken Sie den Auslöser (oben auf dem Griff). Ein Aufprallgeräusch ist zu hören und der Messwert wird angezeigt.

# 5-2. Zum Umgang mit Anzeige und Bedienfeld

#### 5-2-1. Einstellung und Härteprüfung starten

Schalten Sie das Gerät über den Hauptschalter ein.

Auf dem Display wird ca. 1 Sekunde lang die Versionsnummer angezeigt, anschließend wechselt die Anzeige zu "BUSY".

Die Anzeige "BUSY" wird angezeigt, solange das Gerät initialisiert wird; dieser Prozess dauert ungefähr 5 Sekunden. Im Anschluss daran wechselt das System in den Mess-Modus.

Erfolgt nach dem Betätigen des Hauptschalter keine Anzeige, so befindet sich das Gerät im "Standby-Modus" (Energiespar-Modus).

Um "Dornröschen" zu wecken, betätigen Sie die Taste "ON/OFF" auf dem Bedienfeld. Die Anzeige "P-on" erscheint und das System wechselt in den Härteprüfmodus.

#### 5-2-2. Einstellung und Härteprüfung beenden

Drücken Sie im Mess-Modus die ON/OFF-Taste und halten Sie sie ca. 3 Sekunden lang gedrückt – das System wechselt in den Standby (Energiespar-) Modus und die LCD-Anzeige erlischt.

Wird während einer bestimmten Zeit (einstellbar) keine Härteprüfung durchgeführt, so wechselt das System automatisch in den Standby--Modus. Wird während eines längeren Zeitraum keine Härtprüfung durchgeführt, so sollte das Gerät aus dem Standby-Modus heraus ausgeschaltet werden, um die Batterien zu schonen.

#### Vorsicht!

Schalten Sie das Gerät erst <u>nach</u> dem Wechsel in den Standby-Modus aus! Wird das Gerät vor dem Wechsel ausgeschaltet, so gehen die Messdaten verloren!.

#### 5-2-3. Härteskalen

Die Messergebnisse werden in der jeweils voreingestellten Härteskala angezeigt. Folgende Skalen können eingestellt werden:

| HL-Skala:  | Leeb-Härte          |
|------------|---------------------|
| HV- Skala: | Vickers-Härte       |
| HB -Skala: | Brinell-Härte       |
| HRC-Skala: | Rockwell C-Härte    |
| HRB-Skala: | Rockwell B-Härte    |
| HS-Skala:  | Shore-Härte         |
| HTN-Skala: | Zugfestigkeit (MPa) |

#### [Vorsicht!]

Mit Ausnahme der Leeb-Härtewerte werden die Messergebnisse durch Konvertierung erzielt.

#### Verhältnis zu Standard-Härtewerten

Das Härteprüfprinzip dieses Geräts steht nicht in direktem Verhältnis zu anderen Härteprüfmethoden (wie z.B. Vickers und Rockwell) oder der Zugfestigkeitsprüfung (beschrieben in ASTM A956-96.)

Konvertierte Härtewerte, wie sie mit diesem Gerät ausgegeben werden, sind angenäherte Werte, die durch Vergleich ermittelt werden und von daher lediglich als Referenz zu verstehen. Werden Härtewerte einer bestimmten Prüfmethode benötigt, so müssen die Prüfungen mit den entsprechenden Härteprüfgeräten durchgeführt werden, die in Übereinstimmung mit diesen Methoden Messergebnisse erzielen.

Bei der Weitergabe der ermittelten Werte muss ein diesbezüglicher Konsens hierüber zwischen testdurchführenden Personen und denjenigen, die die Ergebnisse weiterverwenden, hergestellt werden.

#### 5-2-4. Einstellen der Skalen

Drücken Sie zur Auswahl einer Härteskala im Mess-Modus die Taste "SCALE". Im folgenden Beispiel wird ein Leeb-Härtewert (680L) in entsprechende Werte anderer Skalen konvertiert.

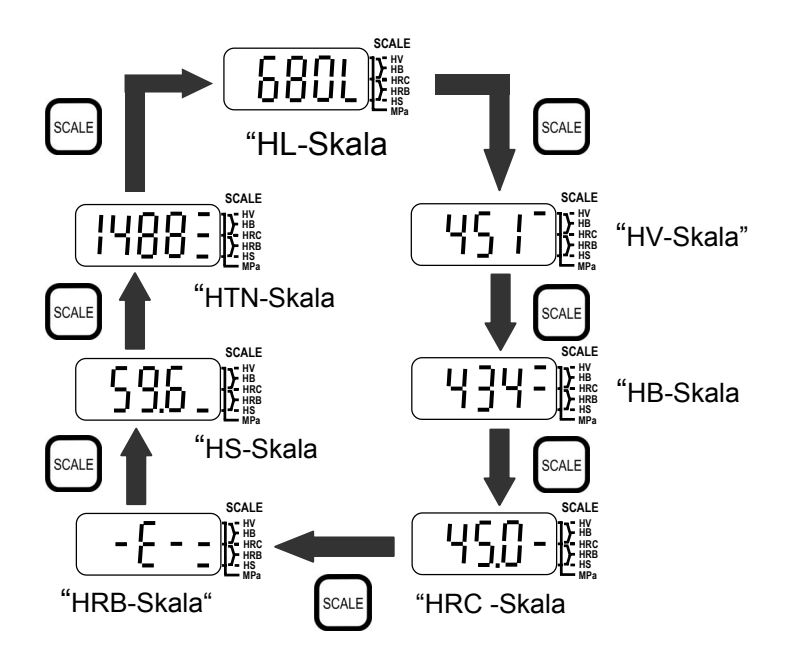

#### Referenz

Mit diesem Härteprüfgerät werden Härtewerte nach der Leeb-Methode ermittelt und anschließend konvertiert.

Mit der Taste "SCALE" können andere Härteskalen ausgewählt werden, die für die Anzeige der Ergebnisse verwendet werden. (Im integrierten Speicher des Geräts werden allerdings die ursprünglichen Leeb-Härtewerte gespeichert.)

Erscheint die Anzeige "E- (error)" beim Einsatz der Rockwell B-Skala, so handelt es sich um einen Messwert außerhalb des Konvertierungsbereichs.

### 5-2-5. Einstellen der Betriebsarten

Das folgende Beispiel zeigt die Funktion zur Einstellung der Betriebsarten.

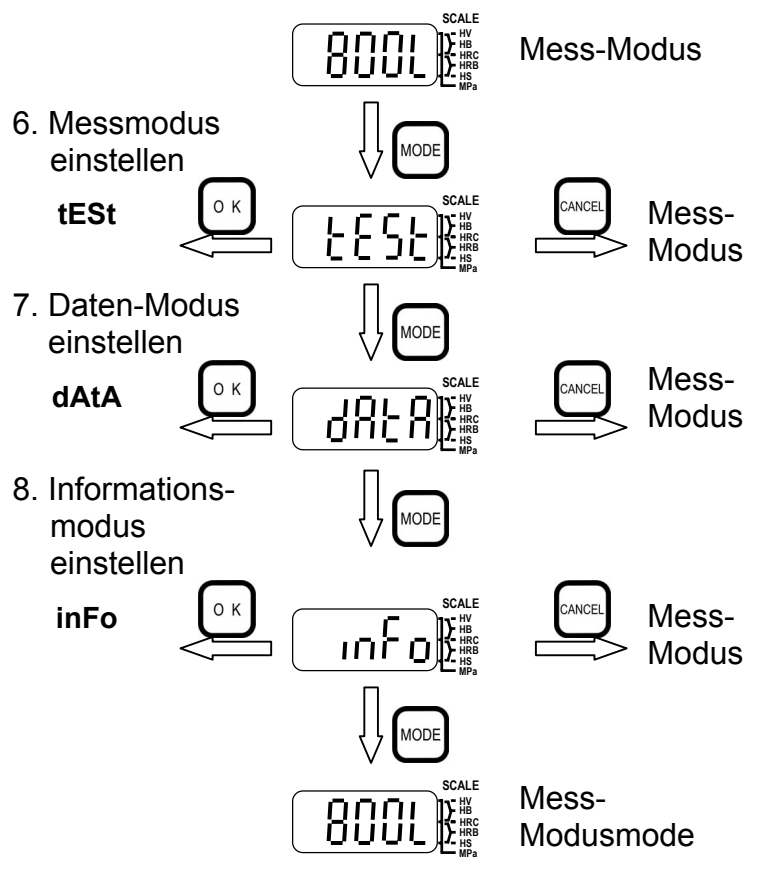

Einzelheiten hierzu finden Sie in den nachfolgenden Kapiteln (6 bis 8).

#### 5-2-6. Anzeigemenü

Innerhalb dieser Rahmen sind die einzelnen Menüs und Untermenüs dargestellt. Mit der Taste "Cancel" kehren Sie jeweils zum Mess-Modus zurück. Einzelheiten hierzu finden Sie in den folgenden Kapiteln.

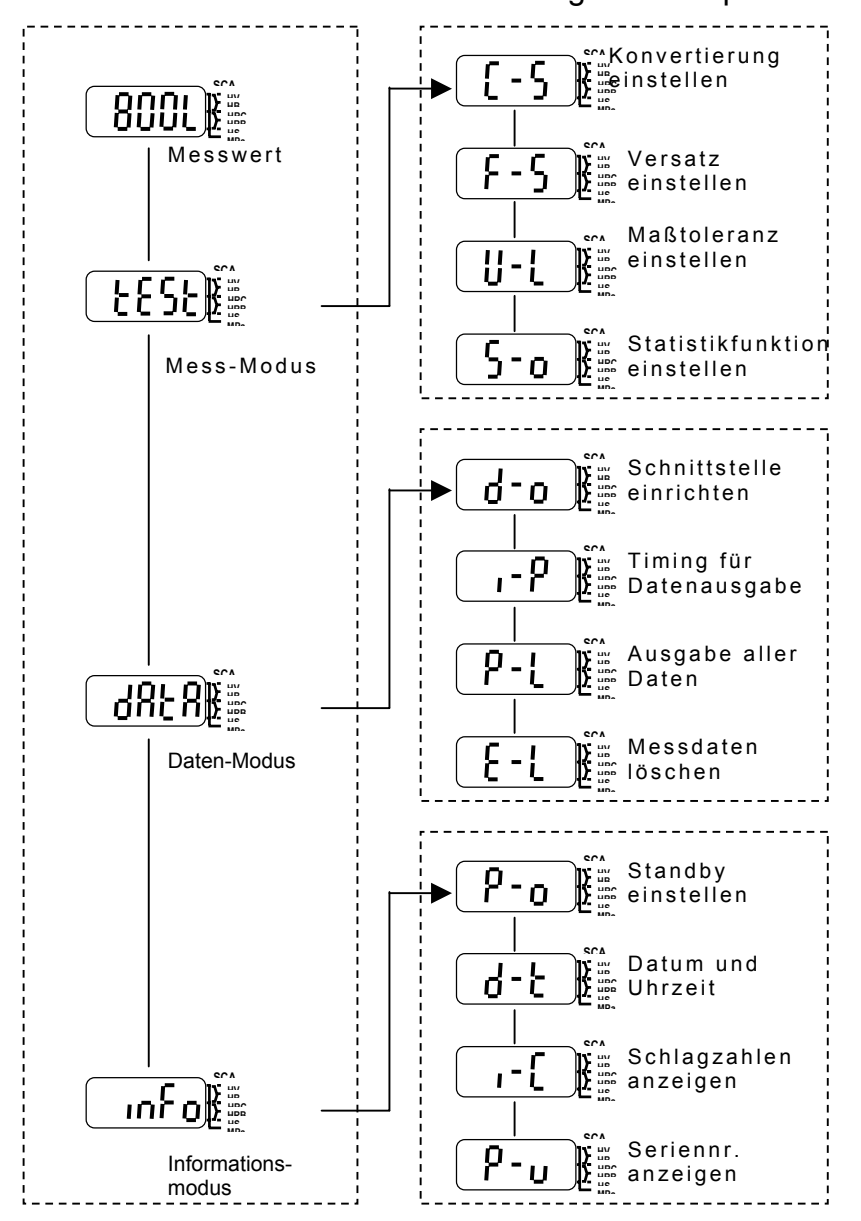

# 6. Einstellungen und Funktionen im Messmodus

Folgende Parameter können im Messmodus eingestellt werden:

- 6-1. Konvertierungstabelle: Einstellung erfolgt je nach Prüflingsmaterial
- 6-2. Versatz: Eingabe eines numerischen Wertes.
- 6-3. Oberer/unterer Grenzwert: Einstellung des zulässigen Bereichs
- **6-4.** Statistik-Funktionen: Auswahl statistischer Werte (Max.-, Min.- und Mittelwert; Bereich und Standard-Abweichung).

Die folgende Grafik zeigt ein Flussdiagramm für die Einstellung im Messmodus.

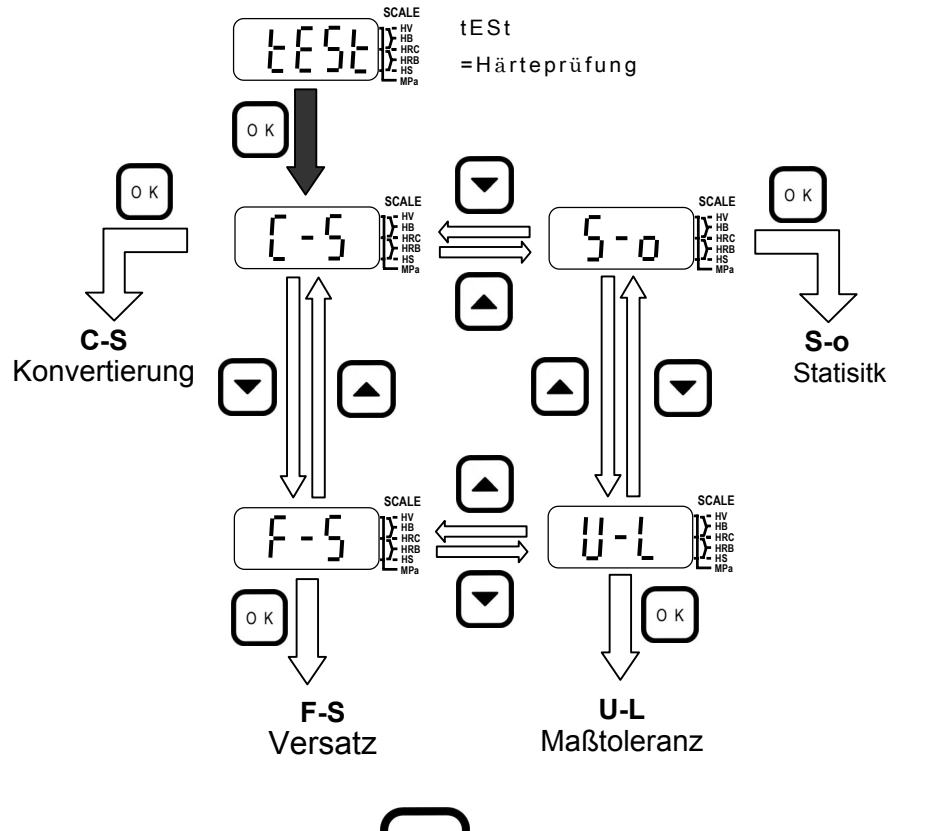

Durch Drücken der Taste <sup>CANCEL</sup> können Sie in den Mess-Modus zurückkehren.

# 6-1. Konvertierungstabellen einstellen

|                  | •                                                          |                                                                                |
|------------------|------------------------------------------------------------|--------------------------------------------------------------------------------|
| Einzelne         | Wählen Sie im Mess-Modus die<br>Option [ <b>C-S</b> ] aus. | SCALE<br>SCALE<br>High<br>High<br>High<br>High<br>High<br>High<br>High<br>High |
| Connice          | Drücken Sie die ок -Taste.                                 | Aktuelle Konvertierungstabelle wird angezeigt.                                 |
|                  | Mit den Pfeiltasten                                        | Beispiel: Auswahl von [b-2]                                                    |
|                  | Drücken Sie 💽 -Taste zur<br>Bestätigung der Auswahl.       | Der nächste Menüpunkt [Versatz<br>einstellen] wird angezeigt.                  |
| Zum<br>Messmodus | Drücken Sie die CANCEL - Taste.                            | Diese Anzeige erscheint ca.<br>1 Sekunde lang                                  |
| zurückkehren     | System kehrt zum Mess-Modus zurück.                        | Messwert wird angezeigt                                                        |

Je nach ausgewählter Konvertierung wird eines der unten aufgeführten Symbole angezeigt, die sich auf die nebenstehenden Materialien beziehen

Die mit ▲ markierten Materialien sind für die Prüfung mit den angegebenen Detektoren geeignet. Befindet sich kein Pfeilsymbol in der zugehörigen Zelle, kann das Material mit diesem Detektor nicht geprüft werden!

| Symbol | Drüflingemeterial         |   | Dete | ktor |    |
|--------|---------------------------|---|------|------|----|
| Symbol | Fruiningsmaterial         | D | DC   | D+15 | DL |
| A-1    | Eisen und Stahl           |   |      |      |    |
| A-2    | Werkzeugstähle            |   |      |      |    |
| A-3    | Grauguss                  |   |      |      |    |
| A-4    | Kugelgrafitguss           |   |      |      |    |
| A-5    | Edelstahl                 |   |      |      |    |
| A-6    | Walzstahl                 |   |      |      |    |
| b-1    | Messing                   |   |      |      |    |
| b-2    | gegossene Kupferlegierung |   |      |      |    |
| b-3    | gegossene Alu-Legierung   |   |      |      |    |
| b-4    | Kupfer / Alu-Legierung    |   |      |      |    |

# 6-2. Versatzwert einstellen

| Die einzelnen<br>Schritte | Wählen Sie im Mess-Modus die Option [ <b>F-S</b> ].               | F-S                                                                                                    |
|---------------------------|-------------------------------------------------------------------|----------------------------------------------------------------------------------------------------|
|                           | Drücken Sie die <mark>⊙к</mark> -Taste.                           | Aktuelle Werte werden angezeigt<br>"0L" bedeutet "kein Versatz".                                              |
|                           | Erhöhen                                                           | ÷                                                                                                    |
|                           | : Verringern                                                      | 5x drücken                                                                                                    |
|                           | <b>[Beispiel]</b><br>Versatzwert<br>auf "-5" setzen:              | SCALE<br>SCALE<br>WY<br>HRC<br>HRC<br>HRC<br>HRC<br>HRC<br>HRC<br>HRC<br>HRC                                  |
|                           | Drücken Sie fünfmal<br>die Taste 🔽.                               |                                                                                                    |
|                           | Drücken Sie die Taste ок.                                         | Der nächste Menüpunkt wird<br>angezeigt:<br>"Einstellung der Grenzwerte"<br>[ Setting upper and lower limit]. |
| Zum                       | Drücken Sie die Taste .                                           | Diese Anzeige erscheint ca.<br>1 Sekunde lang.                                                                |
| Messmodus<br>zurückkehren | Drücken Sie die Taste and<br>um in den Mess-Modus zu<br>wechseln. | Ein Messwert wird angezeigt                                                                                   |

Für jede der Skalen müssen die Versatzwerte einzeln eingestellt werden.

# 6-3. Maßtoleranz einstellen

|                                    | Wählen Sie im Mess-Modus<br>die Option [ <b>U-L</b> ] .                                                                                                    |                                                                                                    |
|------------------------------------|----------------------------------------------------------------------------------------------------|----------------------------------------------------------------------------------------------------|
| Vorgehens-<br>weisen               | Drücken Sie die oк -Taste                                                                                                    | Der untere Grenzwert wird<br>angezeigt:<br>[-500L] bezeichnet einen unteren<br>Grenzwert von 500.                                                                                                    |
| Unteren<br>Grenzwert<br>einstellen | <ul> <li>Erhöhen</li> <li>Verringern</li> <li>[Beispiel]<br/>Der untere Grenzwert soll auf<br/>400 gesetzt werden.</li> <li>Pfeiltasten          <ul> <li>Pfeiltasten</li> <li>T</li> <li>erhöhen/verringern:                 <ul> <li>bei jedem Drücken um<br/>einen Schritt oder</li> <li>kontinuierlich bei<br/>festgehaltener Taste</li> </ul> </li> </ul> </li> </ul> | SCALE<br>- SOUL<br>Drücken Sie<br>die<br>- Taste.<br>SCALE<br>SCALE<br>WHE<br>HE<br>HE<br>HE<br>HE<br>SCALE<br>SCALE<br>SCALE<br>HE<br>HE<br>HE<br>HE<br>SCALE<br>SCALE |
|                                    | Bestätigen Sie die Einstellung<br>mit ок                                                                                                    | Aktueller Grenzwert:<br>[+500L] bezeichnet einen oberen<br>Grenzwert von 500L.                                                                                                    |
| Oberen<br>Grenzwert<br>einstellen  | <ul> <li>Erhöhen</li> <li>Verringern</li> <li>[Beispiel]</li> <li>Der obere Grenzwert soll auf 600 gesetzt werden.</li> <li>Bei einmaligem Drücken erfolgt die schrittweise, bei festgehaltener Taste eine kontinuierliche Änderung</li> </ul>                                                                                                    | scale<br>+ Supple beginstered<br>te drücken<br>Scale<br>* Supple beginstered<br>Scale<br>* Supple beginstered<br>* Supple beginstered<br>* Supple be                                                                                                    |

|                                  | Bestätigen Sie mit 💽.                     | Der nächste Punkt (Statistik)im<br>Untermenü wird angezeigt.   |
|----------------------------------|-------------------------------------------|----------------------------------------------------------------|
| Zum<br>Messmodus<br>zurückkehren | Drücken Sie die CANCEL - Taste.           | <b>کر ای</b><br>Diese Anzeige erscheint ca.<br>1 Sekunde lang. |
|                                  | System wechselt zurück in den Mess-Modus. | Der aktuelle Messwert wird<br>angezeigt.                       |

Die Grenzwerte müssen für jede der Skalen einzeln eingestellt werden.

Werden oberer und unterer Grenzwert auf den gleichen Wert eingestellt, so wird die Funktion deaktiviert.

Es kann kein oberer Grenzwert eingestellt werden, der unter dem unteren Grenzwert liegt.

#### [Anzeige-Beispiele]

Wurden der untere Grenzwert auf 400HL und der obere Grenzwert auf 600HL gesetzt werden die Messergebnisse wie folgt angezeigt:

a) Der Messwert liegt unter dem unteren Grenzwert von 400HL:

[-] wird als Vorzeichen des Messwert angezeigt.

| _ |             | SCALE |
|---|-------------|-------|
| - | <u>384t</u> |       |

b) Messwert im zulässigen Bereich:

Unterer Grenzwert (400HL) ≤ Messwert ≤ Oberer Grenzwert (600HL) Es wird nur der Messwert (ohne Vorzeichen) angezeigt:

c) Messwert liegt über dem oberen Grenzwert von 600HL
 [+] wird als Vorzeichen des Messwerts angezeigt.

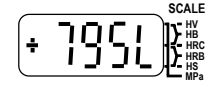

# 6-4. Statistik-Optionen auswählen/abwählen

| Auswahl des<br>Menüpunkts                                | Wählen Sie im Mess-Modus die Option [S-o].                                                                                                    | Scale<br>S-0                                                                                                    |
|----------------------------------------------------------|----------------------------------------------------------------------------------------------------|----------------------------------------------------------------------------------------------------|
|                                                          | Drücken Sie die 💽 -Taste.                                                                                                    | Die aktuelle Einstellung wird<br>angezeigt.                                                                         |
| Funktion<br>EIN/AUS-<br>schalten                         | Drücken Sie die Pfeiltasten<br>um die Einstellung<br>on/EIN oder Off/AUS<br>aufzurufen.<br>Beispiel:<br>Die Option "off" wird<br>aufgerufen und die<br>Statistikfunktion abgewählt.<br>Bestätigen Sie die Auswahl<br>mit ok . Das System<br>wechselt zum Menüpunkt<br>[C-S]. | SCALE<br>Pfeiltasten drücken<br>SCALE<br>SCALE<br>SCALE<br>HY<br>HY<br>HY<br>HY<br>HY<br>HY<br>HY<br>HY<br>HY<br>HY |
|                                                          | Option <b>[on]:</b><br>Wählen Sie die Option "on"<br>aus und bestätigen Sie mit<br>der Taste or                                                                                                    | Aktuelle Einstellung wird<br>angezeigt                                                                              |
| Anzahl der<br>Messungen<br>(für Statistik)<br>einstellen | Die Anzahl kann zwischen 3<br>und 10 ausgewählt werden.<br>Erhöhen<br>Verringern<br>[Beispiel]<br>Anzahl auf "5" setzen:<br>Taste zweimal drücken.                                                                                                    | Taste 2x drücken.                                                                                                   |
|                                                          | Drücken Sie die Taste oĸ,<br>um die Einstellung zu<br>übernehmen.                                                                                                    | Der nächste Menüpunkt (note =<br>Kommentar) wird angezeigt.                                                         |

| Option<br>"Kommentar"              | Drücken Sie die Taste 💽.                                                                                                    | Die aktuelle Einstellung wird angezeigt.                                                                                                    |
|------------------------------------|----------------------------------------------------------------------------------------------------|----------------------------------------------------------------------------------------------------|
| Vorgehens-<br>weise                | Drücken Sie die Pfeiltasten,<br>um die gewünschte<br>Einstellung auszuwählen.<br>[on]: Kommentar eingeben<br>[off]: keinen Kommentar<br>eingeben<br>Bestätigen Sie mit der<br>ok -Taste.                                                                                                    | SCALE<br>CONVERSION<br>CONVERSION                                                                                                    |
|                                    | Drücken Sie or, wenn die Anzeige "r-o" erscheint.                                                                                                    | Der nächste Menüpunkt<br>(Ausgabe-Optionen) wird<br>angezeigt.                                                                                                    |
| Ausgabe-<br>Optionen<br>einstellen | <ul> <li>Wählen Sie mit den<br/>Pfeiltasten die gewünschte<br/>Option aus .</li> <li>[A-on]: Alle Statistik-<br/>Daten werden in den<br/>integrierten Speicher<br/>ausgegeben.</li> <li>[I-on]: Daten werden direkt<br/>nach der Messung<br/>ausgegeben.</li> <li>[oFF]: keine Datenausgabe</li> <li>Stellen Sie im "Daten-Modus"<br/>die gewünschte Schnittstelle<br/>für die Ausgabe ein.</li> </ul> | SCALE<br>SCALE<br>SC |
|                                    | Bei Einstellung von [I-on] oder<br>[oFF] muss anschließend die<br>Taste or gedrückt werden.                                                                                                    | Das System kehrt zum<br>Menüpunkt<br>"Konvertierung" zurück.                                                                                                    |

|                           | Bei Auswahl von [A-on]:                | SCALE                                             |
|---------------------------|----------------------------------------|---------------------------------------------------|
|                           | Drücken Sie die Taste                  |                                                   |
|                           | nach der Auswahl von [A-on].           |                                                   |
|                           | Erscheint (während der                 |                                                   |
|                           | Messung) die Anzeige [OUT?]            | SCALE                                             |
|                           |                                        | Pouck                                             |
|                           | Mit der CANCEL - Taste kann die        |                                                   |
|                           | Ausgabe gelöscht werden.               | Ausgabe wird gestartet                            |
|                           | kann mit Taste                         |                                                   |
|                           | Ausgabeprozess beendet                 |                                                   |
|                           | werden.                                |                                                   |
|                           | Nach Durchfunrung oder<br>Beendigung ( | SCALE                                             |
|                           | Ausgabe wird der nächste               |                                                   |
|                           | Menüpunkt angezeigt.                   | Anzeige wechselt zum<br>Menünunkt, Konvertierung" |
|                           |                                        |                                                   |
|                           | Drücken Sie die Taste 📶                | SCALE                                             |
|                           |                                        |                                                   |
|                           |                                        | └──── ► MPa                                       |
| Zum                       |                                        | Diese Anzeige erscheint ca.                       |
| Messmodus<br>zurückkehren |                                        | 1 Sekunde lang.                                   |
| Zuruokkenien              |                                        |                                                   |
|                           | Das System kehrt in den                |                                                   |
|                           |                                        | Der (letzte) aktuelle Messwert                    |
|                           |                                        | wird angezeigt.                                   |

Anmerkung: In diesem Menü wird die Statistik-Funktion nur an- oder abgewählt. Um weitere Einstellungen etc. vorzunehmen, müssen Sie die ODE -Taste drücken und halten und zusätzlich die OK -Taste drücken, um in den Statistik-Modus zu wechseln.

# 7. Einstellungen und Funktionen im "Data"- Modus

Folgende Parameter können im "Data"-Modus eingestellt werden:

- 7-1. Auswahl der Schnittstelle für die Datenausgabe: RS-232C oder Digimatic (SPC).
- **7-2.** "IMM"-Datenausgabe (Immediately=sofort!): Wählen Sie aus, ob die Daten direkt nach der Messung ausgegeben werden sollen.
- **7-3.** Vollständige Datenausgabe: Alle Daten aus dem integrierten Speicher werden ausgegeben.
- 7-4. Datenlöschung: Alle Daten im integrierten Speicher werden gelöscht.

#### Flussdiagramm "Data"-Modus:

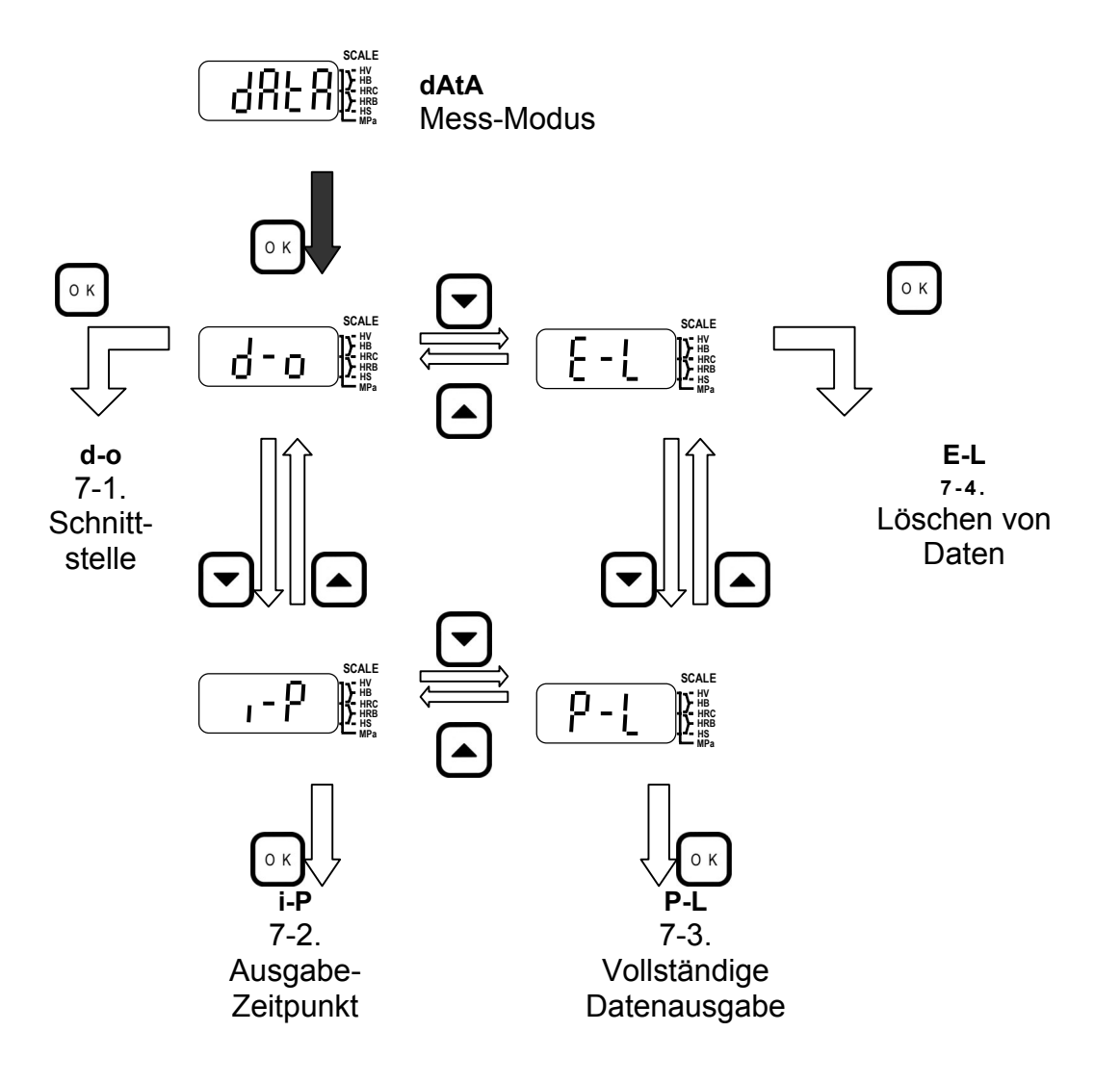

# 7-1. Schnittstelle auswählen

| Vorgehens-<br>weise      | Wählen Sie im Daten-Modus die Option [d-o].                                                                                                    | SCALE<br>SCALE<br>W<br>W<br>HRC<br>HRC<br>HRS<br>HRS<br>MPa                                                                                                    |
|--------------------------|----------------------------------------------------------------------------------------------------|----------------------------------------------------------------------------------------------------|
|                          | Drücken Sie die Taste 💿 ĸ                                                                                                    | Die aktuelle Auswahl wird<br>angezeigt.                                                                                                    |
|                          | <ul> <li>Mit den Pfeiltasten </li> <li>kann die gewünschte</li> <li>Schnittstelle ausgewählt</li> <li>werden.</li> <li>PSP: SPC-Schnittstelle<br/>(Digimatic)</li> <li>PrS: RS-232C-Schnittstelle</li> <li>P2: RS-232C und SPC -<br/>Schnittstelle</li> <li>Pnc: Keine Ausgabe-<br/>Schnittstelle</li> </ul> | $P - SP$ $F''_{HB}$ $F''_{HB}$ |
|                          | Auswahl von RS-232C<br>Der Anschluss des<br>Signalkabels erfolgt über die<br>beschriftete Buchse (RS-232C).<br>Auswahl von SPC<br>Der Anschluss des<br>Signalkabels erfolgt über die<br>beschriftete Buchse (SPC).<br>Weitere Informationen hierzu<br>finden Sie in Kapitel 14.                              |                                                                                                    |
|                          | Bestätigen Sie die Auswahl<br>mit der Taste or                                                                                                    | Der nächste Menüpunkt<br>[IMM (Sofortige<br>Datenausgabe] wird angezeigt.                                                                                                    |
| Zurück zum<br>Mess-Modus | Drücken Sie die Taste CANCEL<br>um in den Mess-Modus<br>zurückzukehren.                                                                                                    | Der (letzte) aktuelle Messwert<br>wird angezeigt.                                                                                                    |

# 7-2. "Sofort"-(Daten-)Ausgabe einstellen

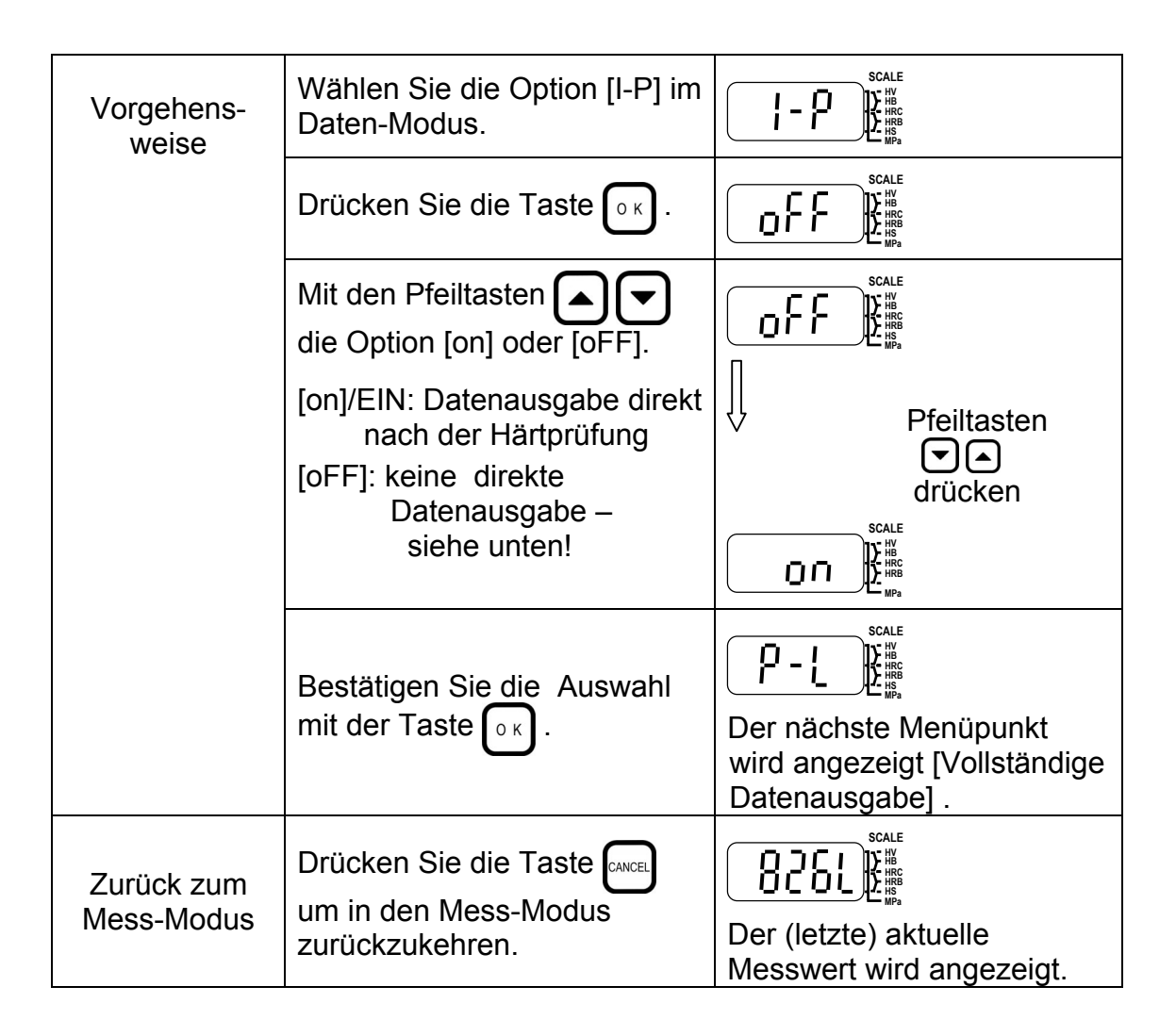

Wird die "Sofort"-Datenausgabe abgewählt (Einstellung "oFF") können Sie mit der Taste Drucken E beliebige Daten ausgeben lassen.

Die E -Taste kann bei ausgewählter "Sofort"-Option nicht verwendet werden!

# 7-3. Vollständige Datenausgabe

| Vorgehens-<br>weise      | Wählen Sie die Option [P-L]<br>aus dem Daten-Modus.                                                                                | SCALE<br>HBC<br>HBC<br>HBC<br>HBC<br>HBC<br>HBC<br>HBC<br>HBC                                  |
|--------------------------|----------------------------------------------------------------------------------------------------|------------------------------------------------------------------------------------------------|
|                          | Drücken Sie die Taste 💽.                                                                                                    |                                                                                                |
|                          | Bestätigen Sie die Auswahl von [oUt?] mit OK.                                                                                      |                                                                                                |
|                          | Wählen Sie die Option mit der CANCEL -Taste ab.                                                                                    | О К                                                                                            |
|                          | Während der Datenausgabe<br>kann der Prozess mit der                                                                               | SCALE<br>SCALE<br>HB<br>HB<br>HB<br>HB<br>HB<br>HB<br>HB<br>HB<br>HB<br>HB                     |
|                          | werden.<br>*Die Schnittstelle wird im                                                                                              | Anzeige während der Daten-<br>Ausgabe.                                                         |
|                          | Wurde keine Schnittstelle<br>ausgewählt, so wird die<br>Option [POUt] nicht<br>angezeigt und das Menü<br>springt zur Option [E-L]. |                                                                                                |
|                          | [E-L] wird angezeigt,<br>nachdem alle Daten<br>ausgegeben wurden.                                                                  | E - L<br>Der nächste Menüpunkt<br>"[all data delete] /Löschen aller<br>Daten " wird angezeigt. |
| Zurück zum<br>Mess-Modus | Drücken Sie die Taste om in den Mess-Modus zurückzukehren.                                                                         | Der (letzte) aktuelle Messwert<br>wird angezeigt.                                              |
# 7-4. Datenlöschung

| Vorgehens-<br>weise | Wählen Sie im Daten-Modus<br>die Option [E-L] aus.                               | E - L E                                                                    |
|---------------------|----------------------------------------------------------------------------------|----------------------------------------------------------------------------|
|                     | Drücken Sie die Taste 💽.                                                         | Aktuelle Einstellung wird angezeigt.                                       |
|                     | Mit den Pfeiltasten                                                              |                                                                            |
|                     | ausgewählt werden:                                                               |                                                                            |
|                     | [no]: keine Datenlöschung<br>[yES]: Löschung aller Daten                         |                                                                            |
|                     |                                                                                  | SCALE<br>HR<br>HR<br>HR<br>HR<br>HR<br>HR<br>HR<br>HR<br>HR<br>HR          |
|                     | Bei Auswahl der Option [no]:<br>- Bestätigen Sie die Auswahl<br>mit der Taste ok |                                                                            |
|                     | - Die Anzeige [d-o] erscheint                                                    | SCALE                                                                      |
|                     |                                                                                  |                                                                            |
|                     |                                                                                  | Systemwechsel zum<br>Menüpunkt [Schnittstelle]                             |
|                     | <u>Bei Auswahl der Option [yES]:</u><br>- Bestätigen Sie die Auswahl             | SCALE<br>SCALE<br>HV<br>HV<br>HV<br>HV<br>HV<br>HV<br>HV<br>HV<br>HV<br>HV |
|                     | mit der Taste ork.                                                               | SCALE<br>WB<br>WB<br>WB<br>WB                                              |
|                     | erscheint.                                                                       | Der nächste Menüpunkt<br>wird angezeigt [Löschung<br>aller Daten].         |

|                                       | i                                                                                                    | ii                  |
|---------------------------------------|----------------------------------------------------------------------------------------------------|---------------------|
| Löschung aller<br>Daten<br>(Messdaten | Mit dieser Option werden alle<br>Daten im integrierten<br>Speicher gelöscht.                                 |                     |
| oder Statistik)                       | Die Anzeige "dATA" erscheint<br>ca. 1 Sekunde lang,<br>anschließend wird [no]<br>angezeigt                   | nach ca. 1 Sekunde: |
|                                       |                                                                                                    |                     |
|                                       |                                                                                                    |                     |
|                                       | wırd [no] oder [yEs]<br>ausgewählt.                                                                          |                     |
|                                       | [no]: Keine Löschung                                                                                         | [ YFS ]}∰∰          |
|                                       | [yES]: Löschung aller<br>Messdaten                                                                           |                     |
|                                       | Bestätigung mit or.                                                                                          |                     |
| Löschung aller                        |                                                                                                    | Auswahl [yES]       |
| Messdaten                             | Bei Auswahl von [yES]:                                                                                       |                     |
|                                       | Drücken Sie die Taste 🕠 к,                                                                                   |                     |
|                                       | um die Löschung zu starten;<br>das System zeigt [bUSy] an.                                                   | Scale<br>Scale      |
|                                       | Nach der Löschung erfolgt die<br>Anzeige [STAT] .                                                            |                     |
|                                       | Bei Auswahl von [no]:                                                                                        |                     |
|                                       | Bestätigen Sie mit 💽.                                                                                        | Auswahl [no]        |
|                                       | [STAT] wird angezeigt.                                                                                       |                     |
| Löschen aller<br>Statistik-Daten      | Mit dieser Option können<br>nach den Messdaten auch die<br>gespeicherten Statistik-Daten<br>gelöscht werden. |                     |
|                                       | Bestätigen Sie mit 💽.                                                                                        | Nach ca. 1 Sekunde: |
|                                       | [STAT] wird ca. 1 Sekunde<br>lang angezeigt,<br>anschließend [no].                                           |                     |
|                                       | Mit den Pfeiltasten                                                                                          | SCALE SCALE         |
|                                       | wahlen Sie [no] oder [yEs].                                                                                  |                     |
|                                       | I Inol: keine Löschung                                                                                       |                     |
|                                       |                                                                                                    |                     |
|                                       | [yES]: Löschung der<br>Statistik-Daten                                                                       |                     |

| Löschen aller            | Bei Auswahl von [yES]:                                                                                                    | Auswahl [yES]:                                                                                                    |
|--------------------------|----------------------------------------------------------------------------------------------------|----------------------------------------------------------------------------------------------------|
| Statistik-Daten          | Drücken Sie 💽 , um die<br>Löschung zu starten, das<br>System zeigt [bUSy] an.                                                                                                    |                                                                                                    |
|                          | Nach der Löschung erfolgt<br>der Wechsel zum Menüpunkt<br>[d-o] .<br><u>Bei Auswahl von [no]:</u><br>Bestätigen Sie mit<br>(keine Löschung); das<br>System wechselt zum<br>Schnittstellenmenü,<br>Anzeige [d-o]. | Scale         Image: Scale         Image: Scale         I |
| Zurück zum<br>Mess-Modus | Drücken Sie die Taste and<br>um zum Mess-Modus<br>zurückzukehren.                                                                                                    | Der (letzte) aktuelle<br>Messwert bzw. "o L" wird<br>angezeigt.                                                                                                    |

HH410

# NOTIZEN

# 8. Einstellungen und Funktionen im "Informationsmodus"

Folgende Parameter können hier eingestellt werden:

- 8-1. Standby-Modus einstellen: Einstellung des Timers für den Wechsel
- 8-2. Datum und Uhrzeit: Einstellung von Datum und Uhrzeit
- **8-3**. Anzeige der Einsätze: Die "Schlagzahl" für den verwendeten Detektor kann angezeigt werden, um die Abnutzung zu kontrollieren.
- 8-4. Serien-Nummer anzeigen: Aufrufen der Seriennummer von Detektor/Prozessor

#### Flussdiagramm "Informationsmodus"

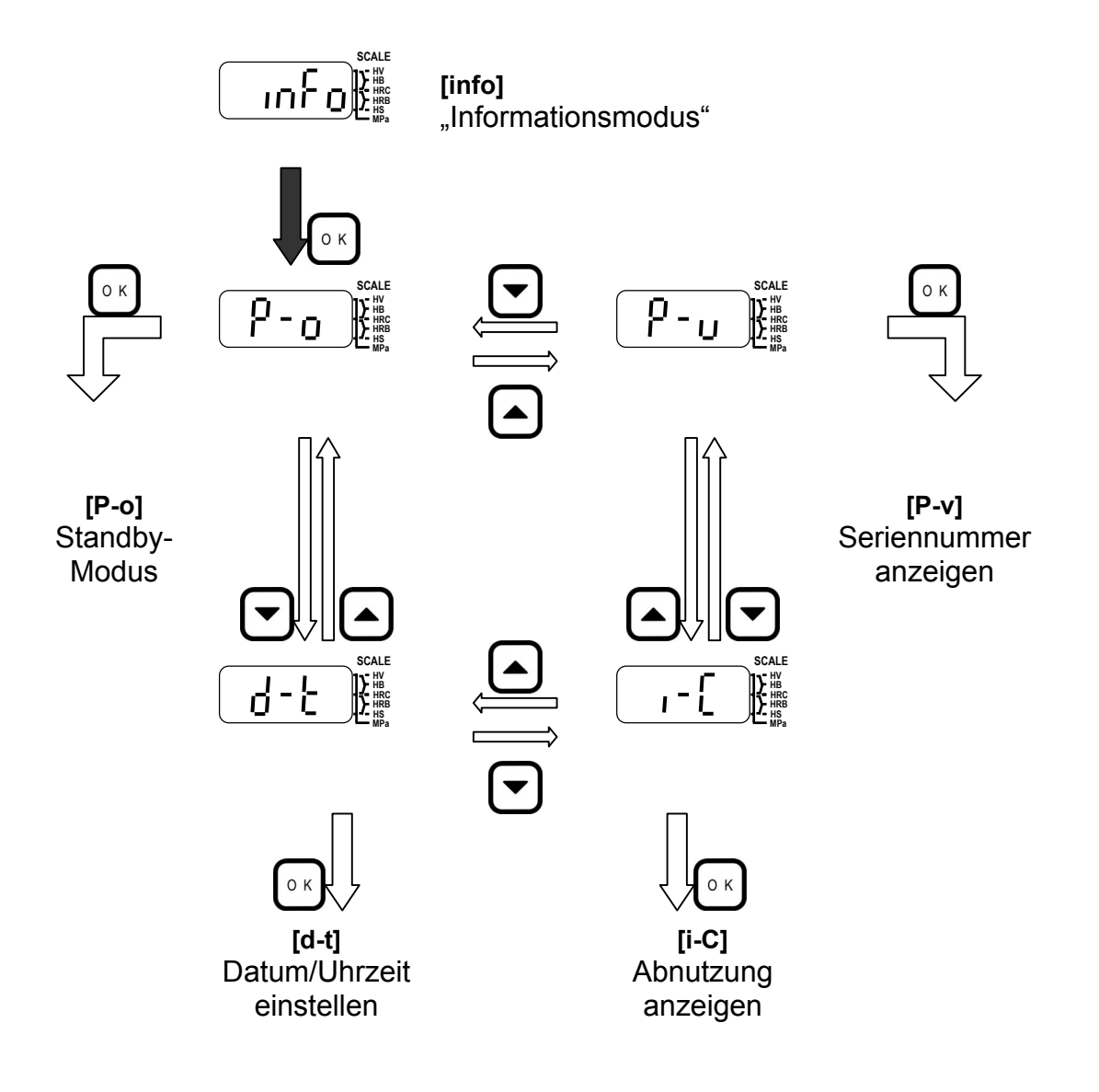

# 8-1. Standby-Modus einstellen

| Vorgehens-<br>weise     | Wählen Sie die Option [P-o]<br>im Informationsmodus.                     |                                                                            |
|-------------------------|--------------------------------------------------------------------------|----------------------------------------------------------------------------|
|                         | Drücken Sie die Taste 💽.                                                 | Aktuelle Einstellung wird angezeigt.                                       |
|                         | Mit den Pfeiltasten                                                      | Beispiel:<br>Einstellung auf 5 Minuten                                     |
|                         | Es kann ein Wert zwischen 0<br>und 60 (Minuten) eingestellt<br>werden.   | Taste A<br>2X drücken                                                      |
|                         | Bei der Einstellung "0" wird die Funktion deaktiviert.                   | SCALE<br>SCALE<br>HBC<br>HBC<br>HBC<br>HBC<br>HBC<br>HBC<br>HBC            |
|                         | Bestätigen Sie die Einstellung<br>mit or                                 | Der nächste Menüpunkt<br>[Datum und Uhrzeit einstellen]<br>wird angezeigt. |
| Zurück um<br>Mess-Modus | Drücken Sie die Taste [ance],<br>um in den Mess-Modus<br>zurückzukehren. | Der (letzte) aktuelle Messwert<br>wird angezeigt.                          |

# 8-2. Datum und Uhrzeit einstellen

| Vorgehens-<br>weise       | Wählen Sie die Option [d-t] im Informationsmodus.                                                                   |                                                                                  |
|---------------------------|----------------------------------------------------------------------------------------------------|----------------------------------------------------------------------------------|
|                           | Drücken Sie die Taste 💽.                                                                                            | Die aktuelle Einstellung wird<br>angezeigt.                                      |
|                           | Mit den Pfeiltasten                                                                                                 |                                                                                  |
|                           | wird die gewünschte<br>Einstellung ausgewählt.                                                                      |                                                                                  |
|                           | [on]: Einstellen von Datum<br>und Uhrzeit; beide Daten<br>werden zusammen mit<br>den Messergebnissen<br>ausgegeben. | ↓ → or →<br>SCALE<br>DFF<br>HRB<br>HRB<br>HRB<br>HRB<br>HRB<br>HRB<br>HRB<br>HRB |
|                           | [off]: Keine Einstellung, keine<br>Ausgabe mit Messdaten.                                                           |                                                                                  |
|                           | Bei Auswahl von [on]:                                                                                               |                                                                                  |
|                           | Bestätigen Sie die Auswahl<br>mit or                                                                                | Die aktuelle Einstellung für den<br>Monat wird angezeigt.                        |
| Einstellung des<br>Monats | Beispiel: Einstellung auf<br>[Mar 19 13:35] =19.03.;<br>13:35h                                                      | SCALE<br>WH<br>HIG<br>HIG<br>HIG<br>HIG<br>HIG<br>HIG<br>HIG<br>HI               |
|                           | Stellen Sie zunächst den<br>Monat ein.                                                                              | SCALE                                                                            |
|                           | Erhöhen                                                                                                    |                                                                                  |
|                           | Verringern                                                                                                    |                                                                                  |
|                           | Bestätigen Sie mit OK.                                                                                              | Der Monat wurde eingestellt.                                                     |
| Einstellung des           | Stellen Sie nun den Tag ein.                                                                                        |                                                                                  |
| Tayes                     | Erhöhen                                                                                                    |                                                                                  |
|                           | Verringern                                                                                                    |                                                                                  |
|                           | Bestätigen Sie die Auswahl<br>mit or .                                                                              | Einstellung auf den<br>19. März!                                                 |

| Einstellung der<br>Uhrzeit/<br>Stunden | Stellen Sie nun die Uhrzeit<br>ein.<br>Erhöhen                                       | SCALE<br>HVB<br>HRC<br>HRC<br>HRC<br>HRC<br>HRC<br>HRC<br>HRC<br>HRC |
|----------------------------------------|--------------------------------------------------------------------------------------|----------------------------------------------------------------------|
|                                        | <ul> <li>► Verringern</li> <li>Bestätigen Sie die Auswahl</li> <li>mit or</li> </ul> | <u>I</u>                                                             |
| Einstellung der<br>Uhrzeit/<br>Minuten | Stellen Sie zuletzt die Minuten<br>ein.<br>Erhöhen<br>C: Verringern                  | SCALE<br>I 3 10 10 10 10 10 10 10 10 10 10 10 10 10                  |
|                                        | Bestätigen Sie die Auswahl<br>mit oĸ.                                                | Der nächste Menüpunkt wird angezeigt.                                |
| Zurück zum<br>Mess-Modus               | Drücken Sie die Taste ,<br>um zum Mess-Modus<br>zurückzukehren.                      | Der (zuletzt) aktuelle Messwert<br>wird angezeigt.                   |

# 8-3. Anzeige der Einsätze/Verschleißkontrolle

| Vorgehens-<br>weise     | Wählen Sie im<br>Informationsmodus die Option<br>[i-C] of INFO.                                                                                                    |                                                                                                    |
|-------------------------|----------------------------------------------------------------------------------------------------|----------------------------------------------------------------------------------------------------|
|                         | Drücken Sie die Taste or .                                                                                                    | + 1976                                                                                                    |
|                         | Die Option für das Löschen<br>der Anzahl wird angezeigt.<br>Drücken Sie die 💽 -Taste.                                                                                  |                                                                                                    |
| Anzahl löschen          | Löschen der Anzahl /Zähler<br>rücksetzen<br>Mit den Pfeiltasten<br>Option [no] oder [yes]<br>auswählen.<br>[no]: Nicht löschen/rücksetzen<br>[yes]: Löschen/rücksetzen | SCALE<br>SCALE<br>SCALE<br>SCALE<br>SCALE<br>SCALE<br>SCALE<br>SCALE<br>SCALE<br>SCALE<br>SCALE<br>SCALE<br>SCALE<br>SCALE<br>SCALE<br>SCALE<br>SCALE<br>SCALE<br>SCALE |
|                         | Bestätigen Sie die Auswahl<br>mit or .                                                                                                    | Der nächste Menüpunkt<br>[Seriennummer anzeigen]<br>erscheint.                                                                                                    |
| Zurück zum<br>Messmodus | Drücken Sie die Taste (ance),<br>um in den Mess-Modus<br>zurückzukehren.                                                                                               | Der (letzte) aktuelle Messwert<br>wird angezeigt.                                                                                                    |

- Die Zählfunktion für den Schlagkörper ermöglicht Ihnen eine Kontrolle über den Verschleiß des Schlagkörpers, so dass er rechtzeitig ersetzt werden kann.
- Setzen Sie den Zähler zurück, wenn Sie den Schlagkörper ausgetauscht haben.

# 8-4. Seriennummer anzeigen

| Vorgehens-<br>weisen                        | Wählen Sie im Informationsmodus die Option [P-V].                                                                                                    | SCALE<br>HV<br>HBC<br>HBC<br>HBC<br>HBC<br>HBC<br>HBC<br>HBC<br>HBC                                                                                                    |
|---------------------------------------------|----------------------------------------------------------------------------------------------------|----------------------------------------------------------------------------------------------------|
|                                             | Drücken Sie die Taste 💽.                                                                                                    |                                                                                                    |
| Seriennummer<br>des Displays/<br>Prozessors | Anzeige der Seriennummer des<br><u>Prozessors (6stellig):</u><br>Bestätigen Sie mit or, sobald<br>die Anzeige [I-on] erscheint.<br>Drücken Sie erneut or, wenn die<br>ersten beiden Ziffern angezeigt<br>werden, um die restlichen 4 Ziffern<br>anzeigen zu lassen.<br>Drücken Sie erneut die or -Taste.<br>Die vollständige Seriennummer<br>lautet [011008]. Das System<br>wechselt zur Anzeige [d-no]. | SCALE<br>I C K<br>SCALE<br>SCALE<br>SC |
| Seriennummer<br>des<br>Prozessors           | <ul> <li>Bestätigen Sie mit K, sobald die Anzeige [d-on] erscheint.</li> <li>Die ersten vier Ziffern der Nummer werden angezeigt. Drücken Sie die K-Taste, um die nächsten vier Ziffern anzeigen zu lassen.</li> <li>Die vollständige Seriennummer lautet [10040220].</li> <li>Drücken Sie erneut die K-Taste.</li> <li>Das System wechselt zu Anzeige [P-o].</li> </ul>                                 | SCALE<br>SCALE<br>SC |
| Zurück zum<br>Mess-Modus                    | Drücken Sie die Taste [ANCE], um in den Mess-Modus zurückzukehren.                                                                                                    | Der (letzte) aktuelle<br>Messwert wird<br>angezeigt.                                                                                                    |

## 9. Einstellungen und Funktionen im Statistik-Modus

Um die Statistik-Funktionen nutzen zu können, muss im Mess-Modus die Statistikfunktion ausgewählt werden (siehe Abschnitt 6-4), hier werden auch einige der Bedingungen, wie Anzahl der Messungen, Kommentar und Datenausgabe eingestellt. Im Statistik-Modus werden folgende Parameter eingestellt:

MAX: Maximal-Wert MIN: Minimal-Wert AVR: Mittelwert RNG: Bereich SD-1: Standard-Abweichung

- Konvertierungstabelle: Achten Sie darauf, die zugehörige Konvertierungstabelle für das zu prüfende Material einzustellen! (Siehe Abschnitt 6.1)
- Versatz: Überprüfen Sie die Einstellungen für den Versatz! (Siehe Abschnitt 6.2)
- Oberen/unteren Grenzwert einstellen: Bestimmen Sie mit diesen Einstellungen den zulässigen Bereich für die Härtewerte (Siehe Abschnitt 6.3 ).
- Stellen Sie die Statistik-Funktionen ein: Auswahl der gewünschten Daten (Maximal-, Minimal-, und Mittelwert, sowie Standardabweichung).

#### 9-1. Durchführung der Einstellungen

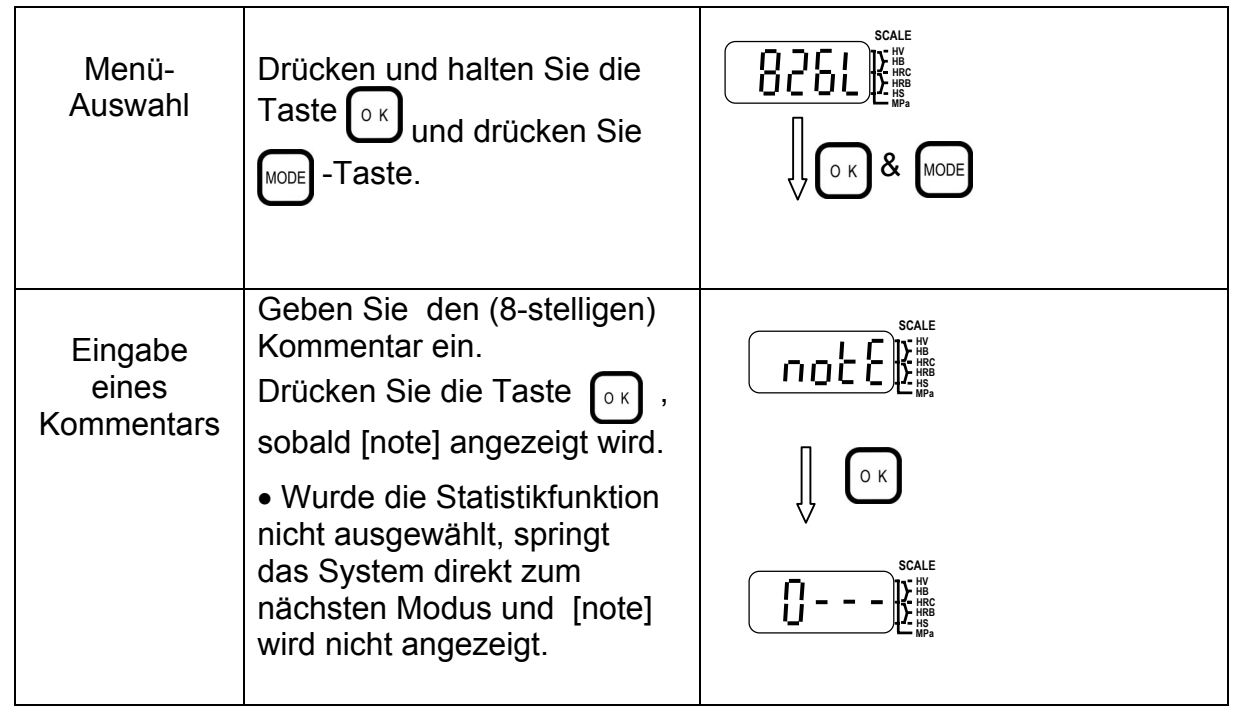

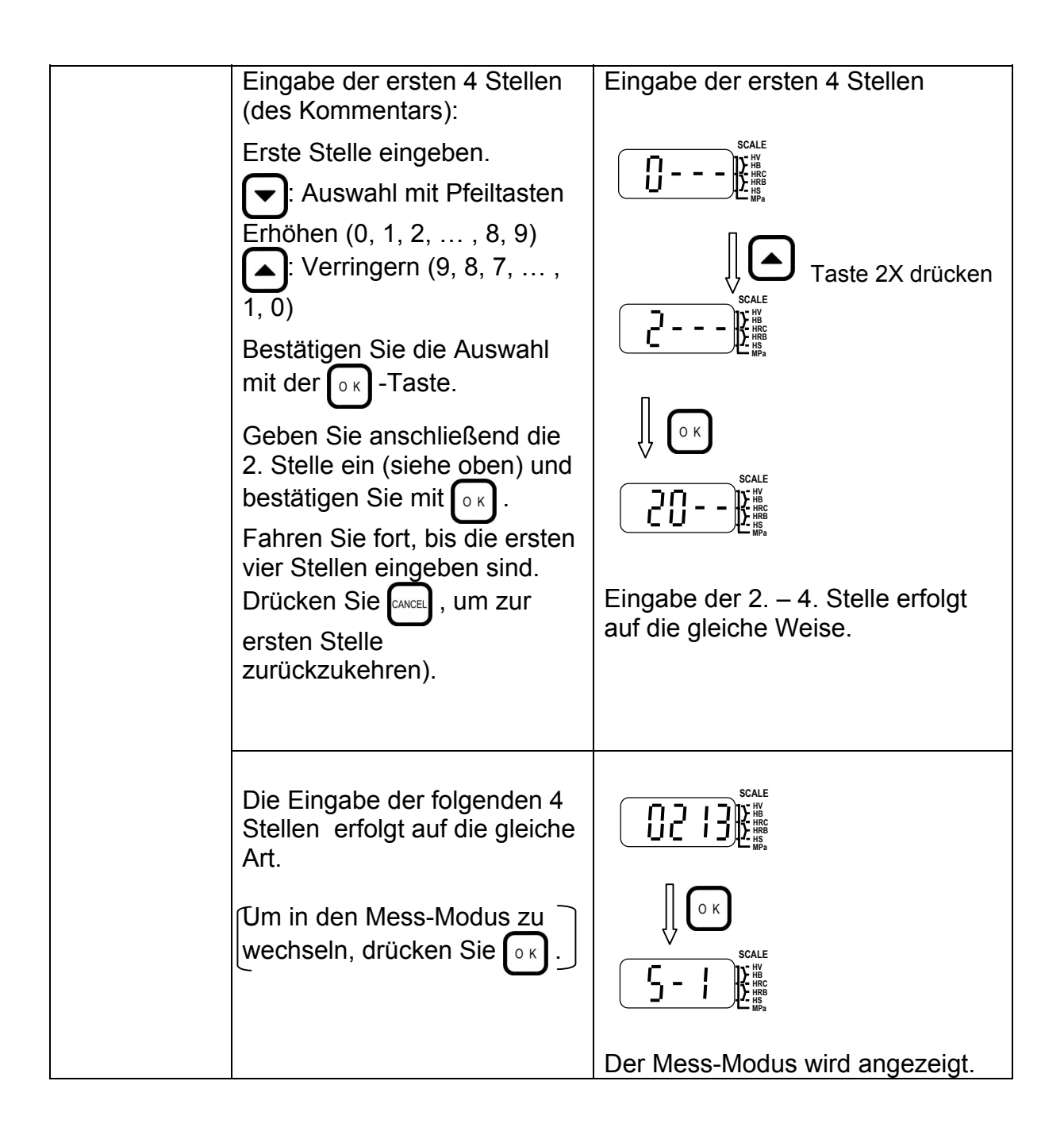

| (Anzahl der)<br>Messung (en)   | Die Anzahl der Messungen<br>wird unter [S-o] im Test-<br>Modus eingestellt.                                                    | Scale<br>Scale<br>Scale                                                                                                    |
|--------------------------------|----------------------------------------------------------------------------------------------------|----------------------------------------------------------------------------------------------------|
|                                | Beispiel: 5X (5 Messungen)                                                                                                    | 82 11 📲                                                                                                    |
|                                | [5-1] wird angezeigt; damit ist<br>die erste von 5 Messungen<br>gemeint:                                                       | Anzeige nach ca. 3 Sek.                                                                                                    |
|                                | Der Härtewert wird nach der<br>Messung angezeigt.                                                                              |                                                                                                    |
|                                | [5-2] wird nach ca. 3<br>Sekunden angezeigt.                                                                                   | •<br>•<br>                                                                                                    |
|                                | Führen Sie die Messungen 2<br>bis 5 durch; Anzeige [5-5].                                                                      |                                                                                                    |
|                                | 3 Sekunden nach der letzten<br>Messung wird [END]<br>angezeigt.                                                                | Messung durchführen                                                                                                    |
|                                |                                                                                                    | Anzeige nach ca. 3 Sek.                                                                                                    |
| Anzeige der<br>Statistik-Daten | Nach ca. 1 Sekunde wird<br>[rESU] (=result/Ergebnis)<br>angezeigt.<br>Nach ca. 1 Sekunde wird der<br>Statistik-Wert angezeigt. | Scale<br>F E SU<br>After 1<br>Scale<br>F E SU<br>Her<br>Scale<br>F E SU<br>Her<br>Scale<br>F E SU<br>Her<br>Her<br>Scale<br>F E SU<br>Her<br>Her<br>Scale<br>F E SU<br>Her<br>Her<br>Scale<br>Her<br>Scale<br>Her<br>Scale<br>Her<br>Scale<br>Her<br>Scale<br>Her<br>Scale<br>Her<br>Scale<br>Her<br>Scale<br>Her<br>Scale<br>Her<br>Her<br>Scale<br>Her<br>Scale<br>Her<br>Her<br>Scale<br>Her<br>Her<br>Scale<br>Her<br>Her<br>Scale<br>Her<br>Her<br>Her<br>Her<br>Her<br>Her<br>Her<br>He |

| 1                      |                                                                                                    |                                                                                                    |
|------------------------|----------------------------------------------------------------------------------------------------|----------------------------------------------------------------------------------------------------|
| Max                    | Anzeige des Maximal-Werts:<br>[Max] erscheint im Display.<br>Nach ca. 1 Sekunde wird der<br>[Max]-Wert angezeigt.<br>Drücken Sie die Taste or,<br>anschließend wird der [Min] –                             | Anzeige nach ca. 1 Sekunde                                                                                                    |
|                        |                                                                                                    |                                                                                                    |
| Min                    | Anzeige des Maximal-Werts:<br>[Min] erscheint im Display.<br>Nach ca. 1 Sek wird der<br>[Min]-Wert angezeigt.<br>Drücken Sie die Taste οκ,<br>anschließend wird der Mittelwert<br>[Avr] angezeigt.          | Anzeige nach ca. 1 Sekunde                                                                                                    |
| Average/<br>Mittelwert | Anzeige des Mittelwerts [Avr]:<br>Nach ca. 1 Sekunde erfolgt die<br>Anzeige des Mittelwerts.<br>Drücken Sie die Taste OK,<br>um den Bereich [rng] anzeigen<br>zu lassen.                                    | SCALE<br>Anzeige nach ca. 1 Sekunde<br>SCALE<br>SCALE<br>SC |
| Range/<br>Bereich      | Anzeige des Bereichs [rng]:<br>Nach ca. 1 Sekunde erfolgt die<br>Anzeige des Bereichswertes (in<br>diesem Beispiel: 22).<br>Drücken Sie Taste ок, um die<br>Standard-Abweichung [sd]<br>anzeigen zu lassen. | Anzeige nach ca. 1 Sekunde                                                                                                    |

| Standard-<br>Abweichung | Anzeige der Standard-Abweichung<br>[Sd]:                                                                                                    | Scale<br>Scale<br>In Anzeige nach ca. 1 Sekunde |
|-------------------------|----------------------------------------------------------------------------------------------------|-------------------------------------------------|
|                         | Nach ca. 1 Sekunde wird der Wert angezeigt.                                                                                                    |                                                 |
|                         | Drücken Sie die Taste 💽, um<br>zum nächsten Menüpunkt [Edit] zu                                                                                                    | Пок                                             |
|                         | wechseln.                                                                                                    |                                                 |
| Edit/Bearbeiten         | Nach ca. 1 Sekunde wird die<br>Option [no] angezeigt.<br>Wählen Sie mit den<br>Pfeiltasten Total die<br>gewünschte Option: [no] oder [yES].<br>Bei Auswahl von NO:<br>Bestätigen Sie die Auswahl mit<br>or; das System kehrt in den<br>Messmodus zurück. | Anzeige nach ca. 1 Sekunde                      |

| Edit/Bearbeiten              | Bei Auswahl von YES:<br>Wählen Sie mit den Pfeiltasten                                                                                                    | Scale<br>YES<br>VES<br>VES                                                                                                    |
|------------------------------|----------------------------------------------------------------------------------------------------|----------------------------------------------------------------------------------------------------|
|                              | Wiederholen der Härteprüfung:<br>Die Nummer der zu<br>wiederholenden Prüfung wird<br>angezeigt.<br>Beispiel:<br>5-3 bezeichnet den dritten von<br>fünf Härtewerten.<br>Wiederholen Sie die<br>Härteprüfung – der Wert wird<br>angezeigt.<br>Drücken Sie die Taste or,<br>um in den Editiermodus<br>zurückzukehren. | Scale<br>Prüfung wiederholen<br>Scale<br>Scale<br>Sc |
| Re-edit/erneut<br>bearbeiten | <ul> <li>Wählen Sie aus, ob die Daten erneut bearbeitet werden sollen.</li> <li>Wählen Sie mit den Pfeiltasten die Optionen</li> <li>[no] oder [yES].</li> <li>[no] : Statisitk wird bestätigt.</li> <li>[yES]: erneut bearbeiten</li> </ul>                                                                       | SCALE<br>HV<br>HV<br>HV<br>HV<br>HV<br>HV<br>HV<br>HV<br>HV<br>HV                                                                                                    |

# 10. Gerät nach dem Wechsel des Detektors justieren

Hierzu wird der Härtevergleichsblock (Standardzubehör) mit der Teilenummer 19BAA265 benötigt.

Beachten Sie unbedingt die folgenden Vorgehensweisen, wenn Sie Detektor oder Bedienfeld ausgewechselt haben.

[Anmerkung] Wird die Justierung nach dem Detektor-Wechsel nicht vorgenommen, führt dies zu fehlerhaften Messdaten. Werden lediglich die Stahlkugeln ausgewechselt, ist keine Justierung nötig.

#### Justierung nach dem Detektorwechsel

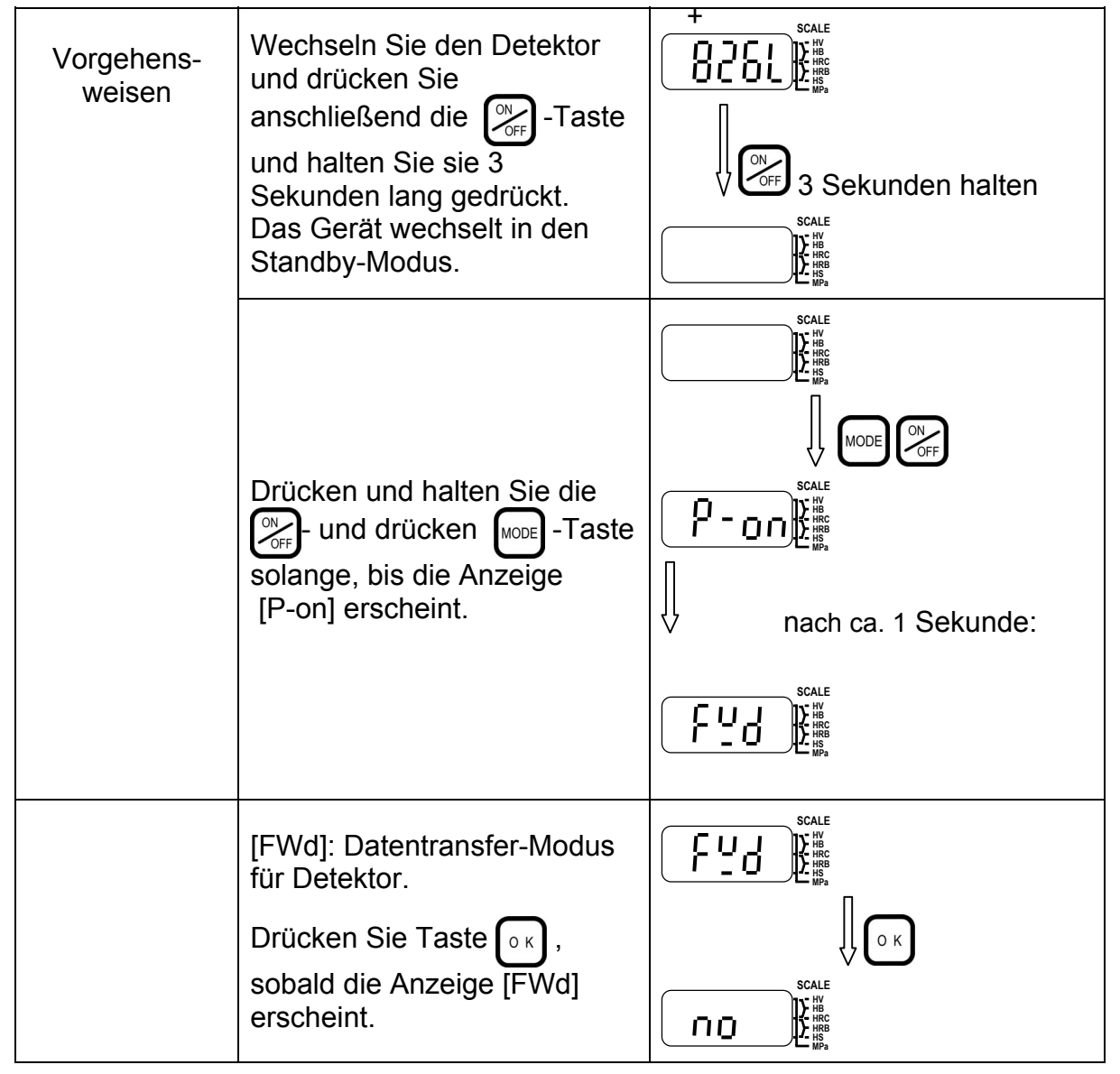

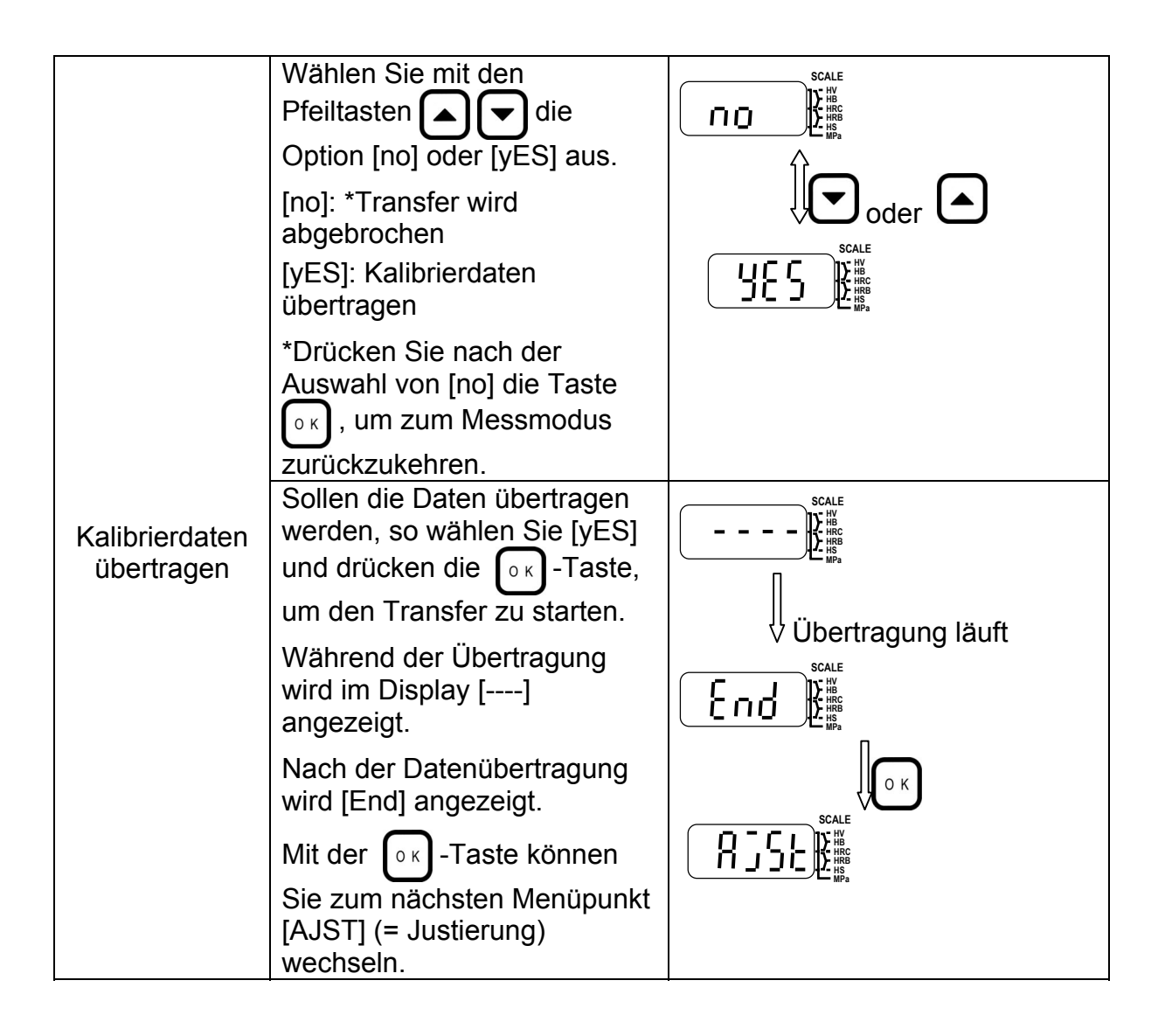

| Justiermodus             | Erforderliches Zubehör:<br>Härtevergleichsblock<br>(19BAA265) 800HL                                    |                          |
|--------------------------|----------------------------------------------------------------------------------------------------|--------------------------|
|                          | Platzieren Sie den Detektor<br>lotrecht auf der zu prüfenden<br>Oberfläche.                            |                          |
|                          | Führen Sie die Härteprüfung<br>durch.                                                                  |                          |
|                          | Der Standard-Wert wird angezeigt.                                                                      |                          |
|                          | Justieren Sie so, dass der<br>Wert zwischen 1780 und<br>1820 liegt.                                    | Û                        |
|                          | Wird eine Vielzahl von<br>Messungen durchgeführt, so<br>nähert sich der Standardwert<br>dem Wert 1800. |                          |
|                          | Messen Sie weiter, bis 2<br>aufeinander folgende Werte<br>zwischen 1780 und 1820<br>liegen.            |                          |
|                          | Wenn zwei nacheinander<br>erfasste Werte zwischen 1780<br>und 1820 liegen, drücken Sie<br>die Taste ok |                          |
| Zurück zum<br>Mess-Modus | Die Anzeige [End] erscheint.<br>Damit ist die Justierung<br>abgeschlossen.                             |                          |
|                          | Drücken Sie die Taste or,<br>um in den Mess-Modus<br>zurückzukehren.                                   | Messwert wird angezeigt. |

# 11. Entfernen von Messdaten aus dem Speicher

Dieses Gerät kann bis zu 1800 Messdaten und 100 Statistik-Ergebnisse speichern. Wenn der Speicher voll ist, werden keine Messergebnisse mehr angezeigt; stattdessen erscheint folgende Anzeige:

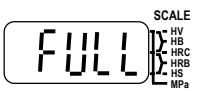

In diesen Fällen müssen Sie Daten aus dem Speicher löschen, wie im Anschluss erläutert.

Mit den folgenden Vorgehensweisen können Sie die zuletzt oder zuerst gespeicherten Daten löschen.

#### 11-1. Zuletzt gespeicherte Daten löschen

| Drücken Sie im Mess-Modus<br>die Taste .<br>[C-L] wird angezeigt.                                                                                                    |                                                                                                    |
|----------------------------------------------------------------------------------------------------|----------------------------------------------------------------------------------------------------|
| Um den zuletzt gespeicherten<br>Messwert zu löschen,<br>drücken Sie die Taste<br>Nachdem ca. 1 Sekunde lang<br>das Signal [bUSy] angezeigt<br>wurde, kehrt das System in<br>den Mess-Modus zurück.     | Scale<br>Scale<br>Sc |
| Um den Befehl "Cancel" zu<br>löschen, können Sie jede<br>beliebige Taste drücken, mit<br>Ausnahme von<br>okund<br>WFF<br>Nach dem Löschen des<br>Befehls kehrt das System in<br>den Mess-Modus zurück. |                                                                                                    |

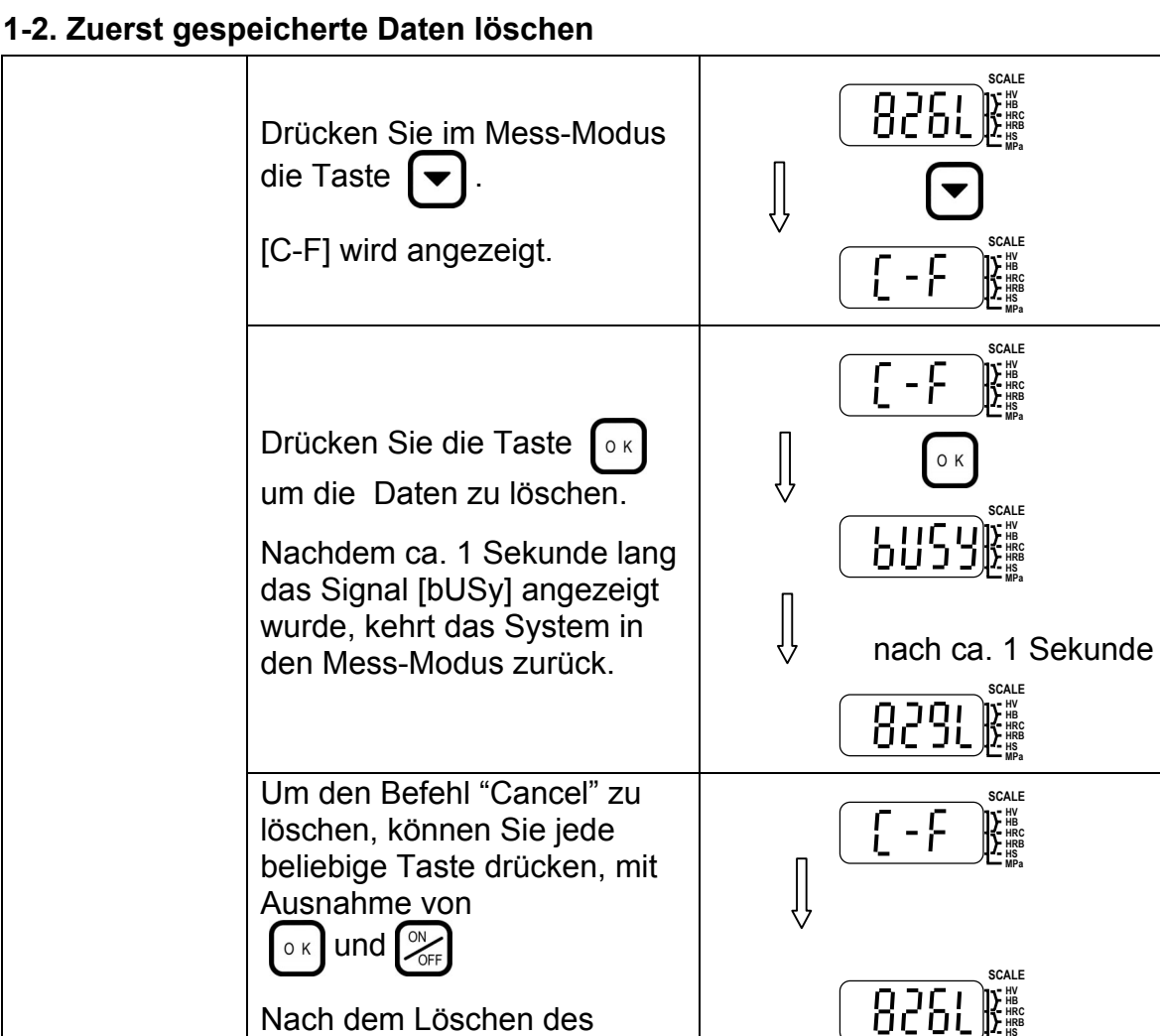

Befehls kehrt das System in den Mess-Modus zurück.

11-2. Zuerst gespeicherte Daten löschen

HH410

# NOTIZEN

# 12. Wartungsarbeiten

Die Wartung des HH410 sollte ausschließlich nach den folgenden Vorgaben durchgeführt werden.

#### 12-1. Reinigen des Schlagkörpers

Gehen Sie beim Reinigen wie folgt vor:

#### **Vorgehensweise**

- (1) Entfernen Sie den Stützring und nehmen Sie den Schlagkörper aus der Hülle (Fallrohr) heraus.
- (2) Entfernen Sie Staub und andere Verschmutzungen mit einem trockenen Tuch vom Schlagkörper.
- (3) Reinigen Sie die Hülle mit Hilfe der mitgelieferten Bürste.
- (4) Führen Sie die Bürste vorsichtig bis zum Anschlag in die Hülle ein und reinigen Sie das Innere durch vorsichtige Drehbewegungen.
- (5) Legen Sie nach der Reinigung den Schlagkörper wieder ein und montieren Sie den Stützring.

Weitere Informationen zur Montage des Stützrings finden Sie in Abschnitt 3-2 dieser Anleitung.

#### Vorsichtsmaßnahmen

•Nach dem Reinigen darf der Schlagkörper auf keinen Fall mit Öl oder anderen fettigen Substanzen in Berührung kommen! Entfernen Sie derartige Beläge mit einem Tuch und Reinigungsalkohol!.

• Die Reinigungsbürste darf nicht gewaltsam in die Hülle eingeführt werden, um den Detektor nicht zu beschädigen.

#### Wartungszeiträume

Die Wartung/Reinigung sollte jeweils nach 1000, spätestens nach 2000 Härteprüfungen durchgeführt werden.

Ansonsten ist das Gerät wartungsfrei.

### 12-2. Austausch der Hartmetallkugeln

#### 12-2-1. Austausch bei Detektoren vom Typ D und DC

#### **Vorgehensweise**

Anleitungen zur Montage/Demontage des Schlagkörpers finden Sie in Abschnitt 3-2.

- (1) Entfernen Sie den Schlagkörper aus der Hülle.
- (2) Setzen Sie die Montagekörper oben und unten auf den Schlagkörper, wie in der Grafik zu sehen.

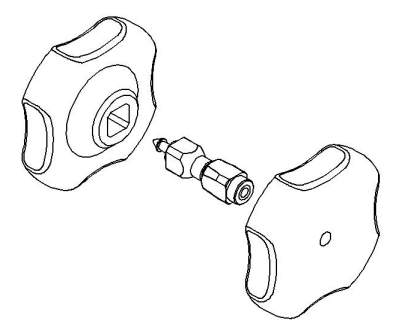

(3) Drehen Sie die Werkzeuge im Gegenuhrzeigersinn und nehmen Sie die Schraubkappe ab.

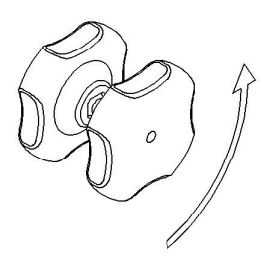

- (4) Tauschen Sie die Kugel aus.
- (5) Setzen Sie die Schraubkappe wieder auf und drehen Sie die Teile im Uhrzeigersinn wieder ineinander.
- (6) Die Schraubkappe darf nicht zu fest eingedreht werden!
- (7) Entfernen Sie die Montage-Werkzeuge.
- (8) Setzen Sie den Schlagkörper wieder in die Hülle ein.
- (9) Führen Sie 20 Testprüfungen auf dem Härtevergleichsblock (siehe Abschnitt 5-2) durch.

### 12-2-2. Austausch bei Detektoren vom Typ DL

#### **Vorgehensweise**

Anleitungen zur Montage/Demontage des Schlagkörpers finden Sie in Abschnitt 3-2.

- (1) Entfernen Sie den Stützring und nehmen Sie den Schlagkörper aus der Hülle.
- (2) Setzen Sie den Schlagkörper mit der spitzen Seite in das Montagewerkzeug ein.

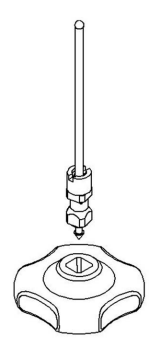

(3) Setzen Sie den Schlüssel in die Vertiefung auf dem Schlagkörper.

Drehen Sie den Schlüssel im Gegenuhrzeigersinn um die Schraubkappe zu lösen.

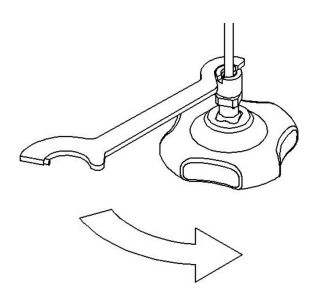

- (4) Nehmen Sie die Schraubkappe ab und tauschen Sie die Hartmetallkugel aus.
- (5) Setzen Sie die Schraubkappe wieder auf und drehen Sie sie mit dem Schlüssel im Uhrzeigersinn fest.
- (6) Entfernen Sie das Montagewerkzeug.
- (7) Setzen Sie den Schlagkörper wieder in die Hülle ein.
- (8) Führen Sie 20 Testprüfungen auf dem Härtevergleichsblock (siehe Abschnitt 5-2) durch.

# 13. Technische Daten

#### 13-1. Spezifikationen

- 1) <u>Konfiguration:</u> Detektor und Anzeige/Bedienfeld als separate Komponenten Alle Detektor-Typen können mit der gleichen Anzeige/Bedienfeld verwendet werden.
- 2) <u>Schlagkörper:</u> Typ D, DC, D+15, DL: Einsatz mit Hartmetallkugeln
- 3) Masse / Abmessungen der Detektoren:

| Masse bzw. Gewicht: | D:<br>DC:<br>D+15<br>DL | ca. 160 g<br>ca. 90 g<br>ca. 70 g<br>ca. 180 g                                           |
|---------------------|-------------------------|------------------------------------------------------------------------------------------|
| Abmessungen         | D<br>DC<br>D+15<br>DL   | ø22 x 175 mm<br>ø22 x 85 mm<br>ø14 (Breite: 11 mm) x 190 mm<br>ø4 (Länge 50 mm) x 230 mm |

Die Angaben für den Durchmesser beziehen sich auf die Kontaktfläche mit dem Prüfling.

Gewicht/Abmessungen der Anzeige mit dem Bedienfeld (Prozessor): Gewicht ca. 200 g (ohne Batterien)

| Gewicht     | ca. 200 g (ohne Batterien)   |
|-------------|------------------------------|
| Abmessungen | 70 x 110 x 35 mm (B x T X H) |

- 4) <u>Spannungsversorgung:</u> LR6-Batterien (2 Stück) oder AC-Adapter (optional)
- 5) <u>EIN/AUS -schalten:</u> Wechsel von Standby in Mess-Modus mit Taste; Wechsel von Messmodus in Standby mit Taste oder Software-Kontrolle. Timer für automatischen Wechsel zum Standby einstellbar von 0 bis 60-Minuten in Ein-Minuten-Schritten.
- 6) Nutzungsdauer der Batterien:

Ca. 70 Stunden bei Dauereinsatz (mit LR6-Batterien) inkl. Standby und Wartezeiten.

7) Nutzungsdauer der Schlagkörperspitze (Hartmetallkugel):

Ca. 5000 Aufschläge; die Stahlkugel kann ausgetauscht werden und die Anzahl der Aufschläge nachgehalten und angezeigt werden (Zählerfunktion).

8) Temperatur und Luftfeuchtigkeit:

| Betriebsumgebung: | 0 bis 50° C                         |
|-------------------|-------------------------------------|
| Lagertemperatur:  | –20 bis 55°C                        |
| Luftfeuchtigkeit: | max. 95 % relative Luftfeuchtigkeit |
| -                 | (ohne Kondensation)                 |

| 9) Prüfbedingungen:    |                                                                                                    |
|------------------------|----------------------------------------------------------------------------------------------------|
|                        | Gewicht und Materialstärke des Prüflings sollten mindestens 5<br>Kilogramm und 5 mm betragen.             |
|                        | Bei Prüflingsgewichten von 0,1 bis 5 Kg muss eine Verstärkung erfolgen:                                   |
|                        | Fixieren Sie den Prüfling auf einer stabilen Unterlage (z.B. Granitplatte) mit entsprechendem Haftmittel. |
| 10) Abstände zwischen  | Messpunkten:                                                                                              |
| ,                      | Die Abstände zwischen den Messpunkten sollten mindestens 3 mm betragen.                                   |
|                        | Der Abstand von der Kante sollte mindestens 5 mm betragen.                                                |
| 11) Oberflächenrauheit | höchstens Rmax 2µm                                                                                        |
| 12) Ausgabe: RS-2      | 32C (1), Digimatic Interface(SPC) (1), simultan einsetzbar                                                |
| 13) Schlagrichtung:    | Beliebig wählbar (mit Winkel-Ausgleichsfunktion).                                                         |
|                        |                                                                                                    |

## 13-2. Funktionen:

| 1) Datenspeicher:    | Maximal 1800 Messwerte können gespeichert werden.                                                                                                    |
|----------------------|----------------------------------------------------------------------------------------------------|
| 2) Statistik:        | Mittel-, Max und MinWert, Bereich, Standard-Abweichung                                                                                                    |
| 3) Datenbearbeitung: | Im Statistik-Modus können durch Prüfwiederholung beliebige Daten überschrieben werden.                                                                                                    |
| 4) OK/NG-Urteil:     | Kann beliebig gewählt werden:<br>Messwert über Obergrenze: [+ Messwert] wird angezeigt<br>Messwert unter Untergrenze: [- Messwert] wird angezeigt.<br>Liegen die Messwerte innerhalb der Grenzen oder wurden<br>keine Grenzen eingestellt, so wird der Messwert ohne<br>Vorzeichen angezeigt. |
| 5) Prüfgenauigkeit:  | ±12HL (800 HL ±1.5 %)<br><b>Prüfbedingungen:</b><br>Der Prüfling wurde auf einer stabilen Unterlage fixiert und den<br>Vorgehensweisen in dieser Anleitung entsprechend geprüft.                                                                                                    |

## 13-3. Konvertierungsbereiche nach Detektor-Typ:

| τνρ | D | und | DC: |  |
|-----|---|-----|-----|--|
| אני |   | ana | 00. |  |

|     | HV           | HB            | HRC             | HRB              | HS                                              | HTN            |
|-----|--------------|---------------|-----------------|------------------|-------------------------------------------------|----------------|
| A-1 | 80 to<br>940 | 80 to<br>647  | 20.0 to<br>58.8 | 38.4 to<br>99.5  | 30.1 to 99.5<br>(ASTM)<br>13.2 to 98.0<br>(JIS) | 745 to<br>1996 |
| A-2 | 80 to<br>898 |               | 20.4 to<br>67.1 |                  |                                                 |                |
| A-3 |              | 93 to<br>334  |                 |                  |                                                 |                |
| A-4 |              | 131 to<br>387 |                 |                  |                                                 |                |
| A-5 | 85 to<br>802 | 85 to<br>655  | 19.6 to<br>62.4 | 46.5 to<br>101.7 |                                                 |                |
| B-1 | 43 to<br>196 | 40 to<br>173  |                 | 13.5 to<br>95.3  |                                                 | 499 to<br>701  |
| B-2 |              | 45 to<br>315  |                 |                  |                                                 |                |
| B-3 |              | 20 to<br>159  |                 |                  |                                                 |                |
| B-4 |              | 60 to<br>290  |                 |                  |                                                 |                |

Typ D+15:

|     | HV           | HB           | HRC             | HRB | HS                                           | HTN            |
|-----|--------------|--------------|-----------------|-----|----------------------------------------------|----------------|
| A-1 | 80 to<br>937 | 80 to<br>638 | 19.3 to<br>67.9 |     | 33.3to<br>99.3(ASTM)<br>35.3 to<br>97.8(JIS) | 745 to<br>1996 |
| A-6 | 80 to        |              | 19.8 to         |     |                                              |                |
|     | 935          |              | 68.2            |     |                                              |                |

Typ DL:

|     | HV           | HB           | HRC             | HRB             | HS                                           | HTN            |
|-----|--------------|--------------|-----------------|-----------------|----------------------------------------------|----------------|
| A-1 | 80 to<br>950 | 81 to<br>896 | 20.6 to<br>68.2 | 37.0 to<br>99.9 | 30.6to<br>96.8(ASTM)<br>32.3 to<br>98.6(JIS) | 745 to<br>1996 |

• Die Symbole "A1, B1" etc. bezeichnen die Prüflingsmaterialien. Einzelheiten hierzu finden Sie bei der Erläuterung der Konvertierungstabellen.

# 14. Schnittstellen für die externe Datenausgabe einrichten

#### 14-1. Serielle Schnittstelle (RS-232C)

- 1. RS-232C Standardkonform
- 2. Asynchrone Methode
- 3. Stiftzuordnung

| Pin No. | Signal | IN/OUT |
|---------|--------|--------|
| 1       | RxD    | IN     |
| 2       | CTS    | IN     |
| 3       | NC     |        |
| 4       | NC     |        |
| 5       | S.G.   |        |
| 6       | TxD    | OUT    |
| 7       | NC     |        |
| 8       | RTS    | OUT    |

- 4. Anschluss: Mini-Din 8P
- 5. Kommunikationseinstellungen

| 9600 bps          |
|-------------------|
| ohne              |
| 2                 |
| 8(ASCI code JIS8) |
|                   |

#### 14-2. Digimatic-Schnittstelle (SPC)

- 1. Entspricht dem Mitutoyo-Digimatic-Standard
- 2. Synchrone Methode
- 3. Stiftzuordnung

| Pin No. | Signal | In/Out |
|---------|--------|--------|
| 1       | S.G.   |        |
| 2       | DATA   | OUT    |
| 3       | CLK    | OUT    |
| 4       | /RDY   | OUT    |
| 5       | /RED   | IN     |
| 6       | NC     |        |

- 4. Anschlussstecker :60-B1-6P(WITCO)
- Nähere Informationen zu Digimatic-Geräten finden Sie in den jeweils zugehörigen Bedienungsanleitungen.

#### 14-3. Datenausgabe-Formate

#### Serielle Schnittstelle

Kopfzeile

| _ |   |   |   |   |   |   |   |     |   |     |    |    |    |   |   |   |   |    |    |   |   |   |    |    |
|---|---|---|---|---|---|---|---|-----|---|-----|----|----|----|---|---|---|---|----|----|---|---|---|----|----|
|   |   |   |   |   |   |   |   |     | 1 |     |    |    |    |   |   |   |   |    | 2  |   |   |   |    |    |
| 1 | 2 | 3 | 4 | 5 | 6 | 7 | 8 | 9   | 0 | 1   | 2  | 3  | 4  | 5 | 6 | 7 | 8 | 9  | 0  | 1 | 2 | 3 | 4  | 5  |
| A | k | а | s | h | i |   | С | 0   | r | р   | 0  | r  | а  | t | i | 0 | n | CR | LF |   |   |   |    |    |
| Н | а | r | d | n | е | s | s |     | Т | е   | s  | t  | е  | r |   | R | е | s  | u  | Ι | t | s | CR | RF |
| D | е | р | а | r | t | m | е | n   | t | ••• | -  | CR | LF |   |   |   |   |    |    |   |   |   |    |    |
| 0 | р | е | r | а | t | 0 | r | ••• | I | CR  | LF |    |    |   |   |   |   |    |    |   |   |   |    |    |

#### Datenblatt (bei Ausgabe aller Daten)

|   |   |   |   |   |   |   |   | • |   |   |   |   |     |   |    |     |   |   |    |   |   |   |   |   |   |   |   |    |     |     |     |     |    |    |
|---|---|---|---|---|---|---|---|---|---|---|---|---|-----|---|----|-----|---|---|----|---|---|---|---|---|---|---|---|----|-----|-----|-----|-----|----|----|
|   |   |   |   |   |   |   |   |   | 1 |   |   |   |     |   |    |     |   |   | 2  |   |   |   |   |   |   |   |   |    | 3   |     |     |     |    |    |
| 1 | 2 | 3 | 4 | 5 | 6 | 7 | 8 | 9 | 0 | 1 | 2 | 3 | 4   | 5 | 6  | 7   | 8 | 9 | 0  | 1 | 2 | 3 | 4 | 5 | 6 | 7 | 8 | 9  | 0   | 1   | 2   | 3   | 4  | 5  |
| R | е | р | 0 | r | t |   |   | D | а | t | е |   | • • |   | 1  | 0   | / | 0 | 8  |   | Т | i | m | е |   | • |   | 1  | 2   | • • | 3   | 4   | CR | LF |
|   |   |   |   |   |   |   |   |   |   |   |   |   |     |   | mo | nth |   | d | ay |   |   |   |   |   |   |   |   | hc | our |     | mir | ute |    |    |

#### Daten

|   |    |   |   |   |   | 1         |             |    | 1 |   |      |   |   |   |   | 1   |     |      | 2 |   |   |   |   |   |   |     |   |    | 3   |     |     |     |    |    |
|---|----|---|---|---|---|-----------|-------------|----|---|---|------|---|---|---|---|-----|-----|------|---|---|---|---|---|---|---|-----|---|----|-----|-----|-----|-----|----|----|
| 1 | 2  | 3 | 4 | 5 | 6 | 7         | 8           | 9  | 0 | 1 | 2    | 3 | 4 | 5 | 6 | 7   | 8   | 9    | 0 | 1 | 2 | 3 | 4 | 5 | 6 | 7   | 8 | 9  | 0   | 1   | 2   | 3   | 4  | 5  |
|   |    | 1 |   |   | 9 | 9         |             | 9  |   | Н | R    | С |   |   | U | Ν   | D   | Е    | R |   | Т | i | m | е |   | • • |   | 1  | 2   | ••• | 3   | 4   | CR | LF |
|   | 1  | 2 |   |   | 9 | 9         |             | 9  |   | Н | R    | С |   |   | 0 | V   | Е   | R    |   |   | Т | i | m | е |   | • • |   | 1  | 2   | ••• | 3   | 4   | CR | LF |
| 1 | 2  | 3 |   |   | 9 | 9         |             | 9  |   | Н | R    | С |   |   |   |     |     |      |   |   | Т | i | m | е |   | • • |   | 1  | 2   | • • | 3   | 4   | CR | LF |
|   | No |   |   |   | н | arc<br>va | lne:<br>lue | SS |   | 5 | Scal | e |   |   |   | Juc | lgm | ient |   |   |   |   |   |   |   |     |   | hc | our |     | min | ute |    |    |

# Datenformat entsprechend Härteskala

|   |   |   |   |   |   |   |   |   | 1 |   |   |   |
|---|---|---|---|---|---|---|---|---|---|---|---|---|
| 1 | 2 | 3 | 4 | 5 | 6 | 7 | 8 | 9 | 0 | 1 | 2 | 3 |
|   |   |   |   |   | 9 | 9 | 9 | 9 |   | Н | L |   |
|   |   |   |   |   |   | 9 | 9 | 9 |   | Н | ٧ |   |
|   |   |   |   |   |   | 9 | 9 | 9 |   | Н | В |   |
|   |   |   |   |   | 9 | 9 | • | 9 |   | Н | R | В |
|   |   |   |   |   | 9 | 9 |   | 9 |   | Н | R | С |
|   |   |   |   |   | 9 | 9 |   | 9 |   | Н | S |   |

#### Obere / Untere Grenze

|   |   |   |   |   |   |   |   |   | 1   |   |   |     |      |    |    |   |     |   | 2 |            |            |    |   |    |     |   |    |    |
|---|---|---|---|---|---|---|---|---|-----|---|---|-----|------|----|----|---|-----|---|---|------------|------------|----|---|----|-----|---|----|----|
| 1 | 2 | 3 | 4 | 5 | 6 | 7 | 8 | 9 | 0   | 1 | 2 | 3   | 4    | 5  | 6  | 7 | 8   | 9 | 0 | 1          | 2          | 3  | 4 | 5  | 6   | 7 | 8  | 9  |
|   |   | L | i | m | i | t | s |   | ••• |   | U | Ρ   | Ρ    | Е  | R  |   | ••• |   | 9 | 9          |            | 9  |   | Н  | R   | С | CR | LF |
|   |   | L | i | m | i | t | s |   | ••• |   | L | 0   | W    | Е  | R  |   |     |   | 9 | 9          | •          | 9  |   | Н  | R   | С | CR | LF |
|   |   |   |   |   |   |   |   |   |     |   | U | рре | er/L | ow | er |   |     |   | Н | ard<br>val | nes<br>lue | ss |   | 60 | cal | e |    |    |

#### Statistik-Daten

| _ |   | - |   |   |   | _ |   | - |   |   |   |   |   |   |   |   |   |    |    |    |    |    |    |    |    |     |   |   |    |    |                     |
|---|---|---|---|---|---|---|---|---|---|---|---|---|---|---|---|---|---|----|----|----|----|----|----|----|----|-----|---|---|----|----|---------------------|
|   |   |   |   |   |   |   |   |   | 1 |   |   |   |   |   |   |   |   |    | 2  |    |    |    |    |    |    |     |   |   | 3  |    |                     |
| 1 | 2 | 3 | 4 | 5 | 6 | 7 | 8 | 9 | 0 | 1 | 2 | 3 | 4 | 5 | 6 | 7 | 8 | 9  | 0  | 1  | 2  | 3  | 4  | 5  | 6  | 7   | 8 | 9 | 0  | 1  |                     |
| С | 0 | m | m | е | n | t |   | : |   | 2 | 0 | 0 | 4 | 0 | 3 | 1 | 1 | CR | LF |    |    |    |    |    |    |     |   |   |    |    |                     |
|   |   | 1 |   |   |   |   | 8 | 2 | 1 |   | Н | L |   |   |   |   | Т | i  | m  | е  |    | :  |    | 0  | 9  | ••• | 4 | 4 | CR | LF |                     |
|   |   | 2 |   |   |   |   | 8 | 3 | 7 |   | Н | L |   |   |   |   | Т | i  | m  | е  |    | :  |    | 0  | 9  | ••• | 4 | 4 | CR | LF |                     |
|   |   | 3 |   |   |   |   | 8 | 3 | 7 |   | Н | L |   |   |   |   | Т | i  | m  | е  |    | :  |    | 0  | 9  | ••• | 4 | 4 | CR | LF |                     |
|   |   | 4 |   |   |   |   | 8 | 4 | 3 |   | Н | L |   |   |   |   | Т | i  | m  | е  |    | :  |    | 0  | 9  | ••• | 4 | 4 | CR | LF |                     |
|   |   | 5 |   |   |   |   | 8 | 3 | 9 |   | Н | L |   |   |   |   | Т | i  | m  | е  |    | :  |    | 0  | 9  | :   | 4 | 5 | CR | LF |                     |
|   |   |   |   |   |   |   |   |   |   |   |   |   |   |   |   |   |   |    |    |    |    |    |    |    |    |     |   |   |    |    |                     |
|   |   |   |   |   |   |   | 8 | 4 | 3 |   | Н | L |   |   |   |   | Μ | А  | Х  | CR | LF |    |    |    |    |     |   |   |    |    | Max-Wert            |
|   |   |   |   |   |   |   | 8 | 2 | 1 |   | Н | L |   |   |   |   | Μ | Ι  | Ν  | CR | LF |    |    |    |    |     |   |   |    |    | Min-Wert            |
|   |   |   |   |   |   |   | 8 | 3 | 5 |   | Н | L |   |   |   |   | A | V  | Е  | R  | А  | G  | Е  | CR | LF |     |   |   |    |    |                     |
|   |   |   |   |   |   |   |   | 2 | 2 |   | Н | L |   |   |   |   | R | А  | Ν  | G  | Е  | CR | LF |    |    |     |   |   |    |    |                     |
| F |   |   |   |   |   | 8 |   | 4 | 1 |   |   |   |   |   |   |   | S | D  | CR | LF |    |    |    |    |    |     |   |   |    |    | Standard-Abweichung |
| - |   |   |   |   |   |   |   |   |   |   |   |   |   |   |   | - |   |    |    |    |    |    |    |    |    |     |   | - |    |    |                     |

#### Digimatic-Schnittstelle

| 1 | 2 | 3 | 4 | 5 | 6 | 7 |      |       |
|---|---|---|---|---|---|---|------|-------|
|   | 9 | 9 | 9 | 9 |   | 0 | 9999 | ΗL    |
|   | 9 | 9 | 9 | 9 |   | 0 | 9999 | ΗV    |
|   |   | 9 | 9 | 9 |   | 0 | 999  | ΗВ    |
|   |   |   | 9 | 9 |   | 0 | 99.9 | H R B |
|   |   |   | 9 | 9 |   | 0 | 99.9 | H R C |
|   |   |   | 9 | 9 |   | 0 | 99.9 | ΗS    |

Es werden nur Härtewerte ausgeben; die erste Nachkommastelle wird angezeigt (nicht änderbar). Die Härteskala wird nicht ausgegeben.

| Fehlfunktion                                              | Mögliche Ursache                                                                                | Problemlösung                                                                                                    |
|-----------------------------------------------------------|-------------------------------------------------------------------------------------------------|----------------------------------------------------------------------------------------------------|
| Es wird kein<br>Härtewert                                 | 1. Verbrauchte<br>Batterien.                                                                    | 1. Ersetzen Sie die verbrauchten<br>Batterien durch neue!                                                                                    |
| angezeigt – das<br>Gerät lässt sich                       | 2. Batterien wurden<br>falsch eingelegt.                                                        | 2. Legen Sie die Batterien richtig ein!                                                                                                    |
| nicht einschalten.                                        | 3. Bedienbox ist defekt.                                                                        | <ol> <li>Wenden Sie sich an den<br/>Mitutoyo-Vertragshändler!</li> </ol>                                                                     |
| Schlagkörper<br>wird nicht<br>aufgenommen.                | 1. Schlagkörper wurde<br>falsche herum<br>eingesetzt.                                           | 1. Überprüfen und korrigieren Sie die<br>Einsetzrichtung!                                                                                    |
|                                                           | 2. Aufnahme im<br>Detektor ist defekt.                                                          | 2. Wenden Sie sich an den<br>Mitutoyo-Vertragshändler!                                                                                       |
| [- E -] wird<br>anstelle des<br>Messwerts<br>angezeigt.   | 1. Messwert liegt<br>außerhalb des<br>Konvertierungs-<br>bereichs der<br>ausgewählten<br>Skala. | 1. Wählen Sie die für das Material<br>korrekte Skala aus.                                                                                    |
|                                                           | 2. Falsche<br>Konvertierungsskala<br>ausgewählt.                                                | 2. Uberprüfen Sie das Material und wechseln Sie die Skala!                                                                                   |
| Prüfwerte sind<br>instabil<br>(übergroße<br>Abweichungen) | 1. Prüflingsoberfläche<br>zu rau!<br>(Verkratzt oder<br>beschichtet)                            | <ol> <li>Polieren Sie die Prüffläche den<br/>Vorgaben entsprechend.</li> </ol>                                                               |
| Prüfwerte sind<br>anormal                                 | <ol> <li>Stützring liegt nicht<br/>fest genug auf der<br/>Prüffläche auf.</li> </ol>            | <ol> <li>Detektor (Stützring) während der<br/>Prüfung fest auf die Fläche<br/>drücken!</li> </ol>                                            |
|                                                           | <ol> <li>Prüflingsmaterial<br/>nicht gleichmäßig.</li> </ol>                                    | <ol> <li>Prüfen Sie die Härte mit einem<br/>Verfahren, das größere Prüfkräfte<br/>aufbringt (wie z.B. Rockwell oder<br/>Vickers).</li> </ol> |
|                                                           | 4. Prüfling ist zu dünn.                                                                        | 4. Verwenden Sie nur Pr üflinge mit<br>einer Materialst ärke von 5 mm<br>oder mehr!                                                          |

| Fehlfunktion                            | Mögliche Ursache                                                                    | Problemlösung                                                                                    |
|-----------------------------------------|-------------------------------------------------------------------------------------|--------------------------------------------------------------------------------------------------|
| Prüfwerte sind<br>instabil              | 5. Prüfling ist zu<br>leicht.                                                       | <ol> <li>Prüflinge müssen ein Gewicht von<br/>mindestens 5 Kg aufweisen!</li> </ol>              |
| (übergroße<br>Abweichungen)             | 6. Stützring ist lose.                                                              | 6. Stützring fest eindrehen.                                                                     |
| Prüfwerte sind anormal                  |                                                                                     |                                                                                                  |
| Prüfwerte sind<br>instabil              | 7. Außenhülle ist<br>innen verschmutzt.                                             | <ol> <li>Reinigen Sie Hülle und<br/>Schlagkörper.</li> </ol>                                     |
| (übergroße<br>Abweichungen)             | 8. Prüfling ist instabil (verrutscht ö. ä.).                                        | 8. Fixieren Sie den Prüfling.                                                                    |
| Prüfwerte sind anormal                  | 9. Stahlkugel ist abgenutzt.                                                        | 9. Ersetzen Sie die Stahlkugel durch<br>eine neue!                                               |
|                                         | 10. Nach dem<br>Wechsel des<br>Detektors wurde<br>keine Justierung<br>durchgeführt. | 10. Führen Sie die Justierung durch!                                                             |
|                                         | 11. Die Offset/<br>Versatz-Funktion<br>wurde aktiviert.                             | 11. Korrigieren Sie die Einstellung für<br>die Versatzfunktion<br>(siehe Kapitel 6.2)            |
|                                         | 12. Unzulässige<br>Konvertierungs-<br>tabelle!                                      | <ol> <li>Überprüfen Sie das Material und<br/>wählen Sie die korrekte Tabelle<br/>aus.</li> </ol> |
| Es werden keine<br>Daten<br>ausgegeben. | 1. Ausgabefunktion<br>wurde auf "OFF"<br>gesetzt.                                   | 1. Wechseln Sie die Einstellung auf<br>" ON".                                                    |
|                                         | 2. Gerät wurde ausgeschaltet.                                                       | 2. Schalten Sie das Gerät ein.                                                                   |
|                                         | 3. Gerät ist offline.                                                               | 3. Gerät auf online stellen.                                                                     |
|                                         | 4. Kabelverbindung defekt?                                                          | <ol> <li>Überprüfen und korrigieren Sie die<br/>Kabelverbindung.</li> </ol>                      |
|                                         | 5. Kabel defekt.                                                                    | 5. Wenden Sie sich an Ihren Mitutoyo-<br>Vertragshändler!                                        |
| Statistik-Ausgabe funktioniert nicht.   | 1. Statistik-Funktion<br>wurde auf "OFF"<br>gesetzt.                                | 1. Stellen Sie die Funktion auf "ON".                                                            |

HH410

# NOTIZEN

#### Hinweis:

Mitutoyo übernimmt keinerlei Haftung gegenüber irgendeiner Partei für Verlust oder Schaden, ob direkt oder indirekt, der durch die Verwendung dieses Geräts entgegen den Anweisungen in diesem Handbuch entsteht.

Alle Angaben über unsere Produkte, insbesondere die in dieser Druckschrift enthaltenen Abbildungen, Zeichnungen, Maß- und Leistungsangaben sowie sonstige technischen Angaben sind annähernd zu betrachtende Durchschnittswerte. Die Änderung von Konstruktion, technischen Daten, Maßen und Gewicht bleibt insoweit vorbehalten. Unsere angegebenen Normen, ähnliche technische Regelungen sowie technische Angaben, Beschreibungen und Abbildungen der Produkte entsprechen dem Datum der Drucklegung. Die Abbildungen entsprechen teilweise nicht dem Standardprodukt. Darüber hinaus gelten unsere Allgemeinen Geschäftsbedingungen in der jeweils gültigen Fassung.

# ©Copyright Mitutoyo Corporation. Alle Rechte vorbehalten.

Stand: März 2003

# Koordinatenmessgeräte Bildverarbeitungsmessgeräte Formmessgeräte Optische Messgeräte Sensorsysteme Härteprüfgeräte und Seismografen Linear Scale Handmessgeräte und Datenübertragungssysteme

Mitutoyo Europe GmbH Borsigstraße 8-10 41469 Neuss T +49 (0)2137-102-0 F +49 (0)2137- 8685 info@mitutoyo.eu www.mitutoyo.de

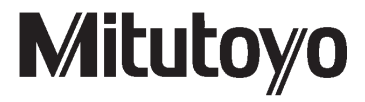